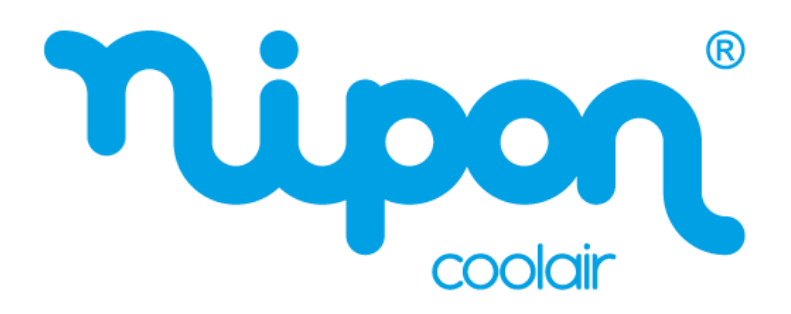

# BOMBAS DE CALOR AR-ÁGUA TIPO SPLIT COM ACUMULADOR

# *Manual do Controlador* SPIRIT SA

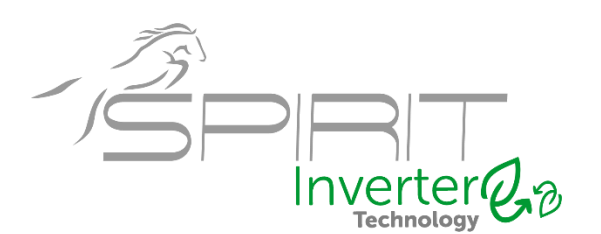

Obrigado por escolher o nosso produto. Para um bom funcionamento, leia com atenção e guarde este manual. Se perder este manual de utilizador entre em contato com o instalador, ou visite o site <u>www.nipon-coolair.com</u>,ou envie um e-mail para o <u>geral@nipon-coolair.com</u> para obter a versão em formato digital.

# Para utilizadores

Obrigado por escolher o equipamento da NIPON Coolair. Leia atentamente este manual de instruções antes de instalar e usar o equipamento. De forma a orientá-lo a instalar e usar corretamente nosso produto e alcançar o efeito operacional esperado, segue as instruções abaixo:

- (1) Este manual de instruções é um manual universal, algumas das funções são aplicáveis apenas a um produto específico. Todas as ilustrações e informações apresentadas neste manual são apenas para referência.
- (2) Para tornar o produto cada vez melhor, realizamos melhorias e inovações continuamente. Reservamos o direito de fazer periodicamente as revisões necessárias no produto por questões comerciais ou de produção, podendo alterar o conteúdo deste manual sem aviso prévio.
- (3) Não assumiremos qualquer responsabilidade por lesões físicas, perda de propriedade ou danos causados por uso ou instalação inadequada, manutenção desnecessária, violação de leis e normas nacionais relacionadas, ou não cumprimento deste manual de instruções, etc.
- (4) O direito final de interpretação deste manual de instruções pertence à NIPON Coolair.

# Índice

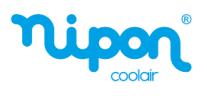

# Avisos de Segurança

Não instale o controlador num local húmido ou exposto à luz solar direta.

Caso a unidade bomba de calor esteja instalada num local sujeito a interferência eletromagnética, devem ser usados cabos blindados como linhas de sinal e outras linhas de comunicação.

Certifique-se de que as linhas de comunicação estão conectadas nos bornes corretos, ou a comunicação apresentará falhas.

Evite bater ou montar e desmontar frequentemente este controlador.

Não opere o controlador com as mãos molhadas!

# 1. Geral

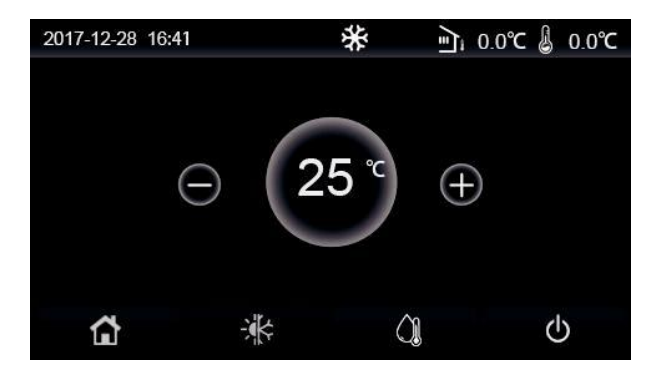

(Esta imagem é apenas para exemplificar)

O ecrã de exibição pode ser operado através do toque (*touch screen*). A área destinada ao *touch screen* é indicada pelo retângulo preto quando o ecrã está apagado.

Este painel de controle é de alta sensibilidade e responderá a cliques inesperados de corpos estranhos. Portanto, mantenha-o limpo durante a operação.

Este é um controlador de uso genérico, cujas funções de controlo podem não ser completamente iguais às do realmente adquirido, prevalecendo sempre o fornecido.

# 1.1 Página Inicial

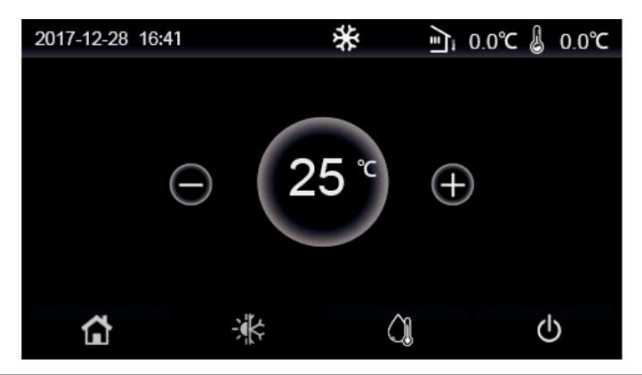

| Símbolo | Descrição                           | Símbolo | Descrição                                                                                                    |  |
|---------|-------------------------------------|---------|----------------------------------------------------------------------------------------------------|--|
| \$      | Aquecimento                         | ⁄≣آ     | Temperatura exterior                                                                                                    |  |
| *       | Arrefecimento                       | J       | Temperatura de saída da água da unidade, temperatura de saída c<br>água do aquecedor elétrico auxiliar, temperatura ambiente remota |  |
|         | Aquecimento<br>Água Sanitária (AQS) | (!)     | Erro                                                                                                    |  |
|         | Menu                                | (j)     | Sem cartão / Avaria                                                                                                    |  |
| *       | Modo<br>Verão / Inverno             | Ċ       | ON / OFF                                                                                                    |  |

[Notas]

• O símbolo ON / OFF ficará verde quando o controlador for ligado.

• Quando o modo de controlo é "**Temperatura ambiente**", a temperatura exibida no canto superior direito indica a temperatura ambiente remota; quando o modo de controlo é "**temperatura de saída de água**", indica a temperatura de saída de água do aquecedor elétrico auxiliar no modo de aquecimento ou a temperatura de saída da água da unidade no modo de arrefecimento / aquecimento ou modos combinados.

• Nos modos combinados, a temperatura de regulação é para aquecimento ou arrefecimento ambiente. Apenas no modo de aquecimento, a temperatura de regulação é para o aquecimento da água.

• O controlador volta automaticamente para a página inicial quando não houver nenhuma operação durante dez minutos.

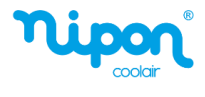

# 1.2 Página do Menu

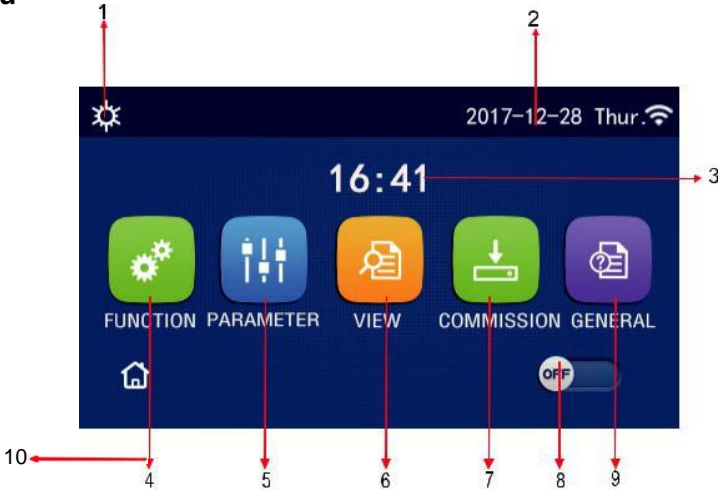

Página do Menu

Na parte superior do menu, o símbolo correspondente será exibido com base no modo e status do controlador.

| No | Item                             | Descrição                                                                                                    |  |
|----|----------------------------------|----------------------------------------------------------------------------------------------------|--|
| 1  | Modo atual                       | Modo atual                                                                                                    |  |
| 2  | Data                             | Data atual                                                                                                    |  |
| 3  | Hora                             | Hora atual                                                                                                    |  |
| 4  | Configuração das funções         | Consulte o capítulo dos<br>parâmetros do utilizador                                                                                                    |  |
| 5  | Parâmetros do Sistema            | Consulte o capítulo dos parâmetros do sistema.                                                                                                    |  |
| 6  | Parâmetros de visualização       | Consulte o capítulo dos parâmetros de visualização.                                                                                                    |  |
| 7  | Parâmetros de<br>comissionamento | Consulte o capítulo dos parâmetros de<br>comissionamento.                                                                                                    |  |
| 8  | ON / OFF                         | É usado para ligar e desligar a unidade. "OFF" indica unidade desligada e "ON"<br>indica unidade ligada. Quando houver um erro, este botão irá automaticamente<br>para a posição OFF e a unidade desligar-se-á. |  |
| 9  | Configuração geral               | Consulte o capítulo das configurações gerais                                                                                                    |  |
| 10 | Página inicial                   | Voltar a página inicial.                                                                                                    |  |

| Símbolo Descrição |                                | Ícone  | Descrição                                   |
|-------------------|--------------------------------|--------|---------------------------------------------|
| *                 | Aquecimento                    | l<br>S | Comissionamento piso<br>radiante            |
| *                 | Arrefecimento                  |        | Erro de comissionamento do<br>piso radiante |
| Â                 | Água quente<br>sanitária (AQS) | 2      | Sem Cartão                                  |
| ¢IÛ               | Aquecimento + AQS              | *::    | Descongelamento                             |
| () <b>  ☆</b>     | AQS + Aquecimento              | Û      | Modo Férias                                 |
| <b>*</b>  ()      | Arrefecimento + AQS            | ((•    | Wi-Fi                                       |
| <b>% </b> ₩       | AQS + Arrefecimento            | 5      | Voltar                                      |

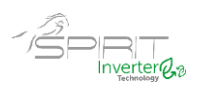

| ()            | Silêncio     | Ġ  | Página do menu |  |
|---------------|--------------|----|----------------|--|
| <del>顺,</del> | Higienização |    | Guardar        |  |
| ٩             | Emergência   | () | Erro           |  |

[Notas]

- O modo "Aquecimento + AQS" o aquecimento de água sanitária tem prioridade.
- O modo "AQS + aquecimento" o aquecimento tem prioridade.
- O modo "Arrefecimento + AQS" o aquecimento de água sanitária tem prioridade.
- O modo "AQS + Arrefecimento" o arrefecimento tem prioridade.

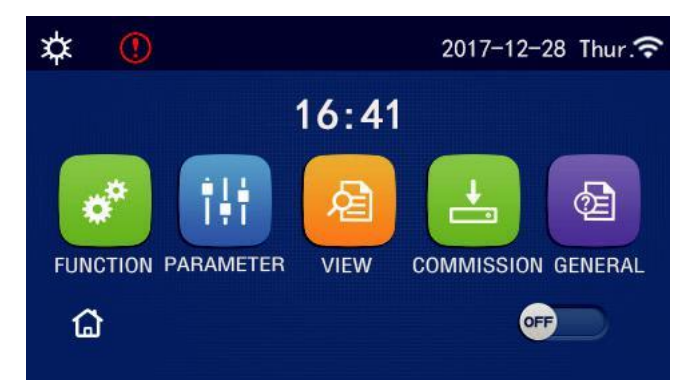

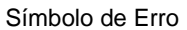

# 1.3 Retroiluminação

Na página de configuração geral, quando a "**Back Light**" (retroiluminação) está definida para "**Energy Save**" (economia de energia), o visor apaga quando não houver operação durante 5 minutos. No entanto, ele acenderá novamente ao tocar em qualquer área válida.

Quando a "**Back Light**" (retroiluminação) é definida como "**Lighted**" (aceso), o visor permanece sempre aceso. Aconselha-se a que seja definida a função "**Economy Save**" (economia de energia) para prolongar a sua vida útil.

# 2. Instruções de Operação

# 2.1 ON / OFF

[Instruções de operação]

Na página do menu, ao tocar em ON / OFF, a unidade será ligada / desligada.

[Notas]

• Por defeito a unidade vem na posição OFF aquando a primeira inicialização.

• A operação ON / OFF poderá ser memorizada através da função "On / Off Memory" na página "GERAL" de configuração. Caso seja definido "On", em caso de falha de energia a unidade continuará a funcionar após a reposição da mesma. Caso a função "On / Off Memory" esteja definido como "Off", em caso de falha de energia a unidade irá permanecer desligada após a reposição da mesma.

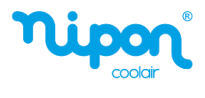

| <b>\$</b> |           |               | 2017-12-28 Thur. 穼 |
|-----------|-----------|---------------|--------------------|
|           |           | <b>16:4</b> 1 |                    |
| •         | î!i       | 俎             |                    |
| FUNCTION  | PARAMETER | VIEW          | COMMISSION GENERAL |
| ۵         |           |               |                    |

Na página

# 2.2 Parâmetros do Sistema

[Instruções de operação]

1. Na página do menu, selecionando "FUNCTION" (função), irá para a página de configuração da função conforme mostrado na figura abaixo.

| 5 | FUNCTION(1/4)      | <u></u> |
|---|--------------------|---------|
|   | Mode: Heat         |         |
|   | Fast hot water: NA |         |
| < | Cool+hot water: NA | >       |
|   | Heat+hot water: NA |         |
| U | Quiet mode:Off     |         |

Página de configuração de FUNÇÃO

2. Na página de configuração da função, tocando no símbolo "Voltar", poderá aceder à última ou à próxima página. Quando a configuração estiver concluída, selecionando o ícone da página do menu, retornará diretamente para a página do menu; tocando no símbolo "Voltar", ele retornará ao menu superior.

3. Na página de configuração de função, pressionando a função desejada, acede à página de configuração correspondente desta opção.

4. Dentro da página de configuração de função, em alguma opção de função, ao tocar em "OK", esta configuração será guardada; ao tocar na tecla "CANCELAR", esta configuração será cancelada.

[Notas]

• Na página de configuração de função com a configuração de qualquer função alterada, se a função for configurada para ser memorizada em caso de falha de energia, esta configuração será guardada automaticamente e memorizada na próxima inicialização.

• Quando houver um submenu para a opção de função selecionada, pressionando-o o controlador irá diretamente para a página de configuração do submenu.

• O símbolo "NA" será exibido para funções indisponíveis em determinadas unidades. Ao definir essas funções, o controlador dirá que a configuração deste parâmetro não é permitida.

|    | ······                |                                                    |                              |                                                                          |  |  |
|----|-----------------------|----------------------------------------------------|------------------------------|--------------------------------------------------------------------------|--|--|
| N. | Parâmetro Item        | Opções                                             | Pré definido                 | Observações                                                              |  |  |
|    |                       | Cool (Arrefecimento)                               |                              | 1 Quando o depósito de AQS não estiver                                   |  |  |
|    |                       | Heat (Aquecimento)                                 |                              | disponível, apenas o modo Arrefecimento e Aquecimento estão disponíveis. |  |  |
| 1  | <b>Mode</b><br>(Modo) | Hot water<br>(Aquecimento Água<br>Sanitária (AQS)) | <b>Heat</b><br>(Aquecimento) | 2 As bombas de calor vêm por defeito em modo<br>Aquecimento              |  |  |
|    |                       | Cool + Hot water<br>Arrefecimento + AQS            |                              |                                                                          |  |  |
|    |                       | Heat + Hot water<br>Aquecimento + AQS              |                              |                                                                          |  |  |

Configuração de função

| N. | Parâmetro Item                                   | Opções              | Pré definido | Observações                                                                                                    |
|----|--------------------------------------------------|---------------------|--------------|----------------------------------------------------------------------------------------------------|
| 2  | Fast hot water<br>(Água quente rápida)           | ON / OFF            | OFF          | <ol> <li>Quando não existe depósito de AQS este parâmetro<br/>está indisponível.</li> </ol>                                                                                                    |
| 3  | Cool + hot water<br>(Arrefecimento +<br>AQS)     | Arrefecimento / AQS | AQS          | <ol> <li>Quando o depósito de AQS está disponível, vem por<br/>defeito em "AQS"; caso contrário o parâmetro está<br/>indisponível.</li> </ol>                                                                                                |
| 4  | Heat + hot water<br>(Aquecimento+AQS)            | Aquecimento / AQS   | AQS          | <ol> <li>Quando o depósito de AQS está disponível, vem<br/>por defeito em "AQS"; caso contrário o parâmetro está<br/>indisponível.</li> </ol>                                                                                                |
| 5  | Quiet mode<br>(Modo silencioso)                  | ON / OFF            | OFF          | /                                                                                                    |
| 6  | Quiet timer<br>(Temporizador modo<br>silencioso) | ON / OFF            | OFF          | /                                                                                                    |
| 7  | Weather depend<br>(Controlo Climático)           | ON / OFF            | OFF          | /                                                                                                    |
| 8  | Weekly timer<br>(Programa semanal)               | ON / OFF            | OFF          | /                                                                                                    |
| 9  | Holiday release<br>(Feriados)                    | ON / OFF            | OFF          |                                                                                                    |
| 10 | <b>Disinfection</b><br>(Proteção Legionela)      | ON / OFF            | OFF          | Quando o depósito de AQS não está presente, o<br>parâmetro está indisponível. A data de desinfeção varia<br>de segunda a domingo. O sábado está pré-definido. O<br>horário de desinfeção varia de 00:00 ~ 23:00. 23:00<br>está pré-definido. |
| 11 | Clock timer<br>(Horário)                         | ON / OFF            | OFF          | 1                                                                                                    |
| 12 | Temp. timer<br>(Temporizador)                    | ON / OFF            | OFF          | /                                                                                                    |
| 13 | Emergen. mode<br>(Modo Emergência)               | ON / OFF            | OFF          | /                                                                                                    |
| 14 | Holiday mode<br>(Modo de férias)                 | ON / OFF            | OFF          | /                                                                                                    |
| 15 | Preset mode<br>(Modo predefinido)                | ON / OFF            | OFF          | 1                                                                                                    |
| 16 | Error reset<br>(Reset Errors)                    | /                   | /            | Alguns erros podem ser eliminados apenas quando efetuado o reset manualmente.                                                                                                    |
| 17 | WiFi reset<br>(Reset WiFi)                       |                     |              | Usado para redefinir o WiFi.                                                                                                    |
| 18 | Reset                                            | /                   | 1            | Usado para fazer o reset de todas as configurações<br>de parâmetros do utilizador.                                                                                                    |

#### 2.2.1 Modo

[Instruções de operação]

Na página de configuração de função com a unidade desligada, ao pressionar em "**Mode**" (modo), avança para a página de configuração do modo de funcionamento, onde o modo desejado pode ser selecionado (aquecimento ou arrefecimento). Em seguida, ao pressionar em "**OK**", esta configuração será guardada e o display retornará à página de configuração da função.

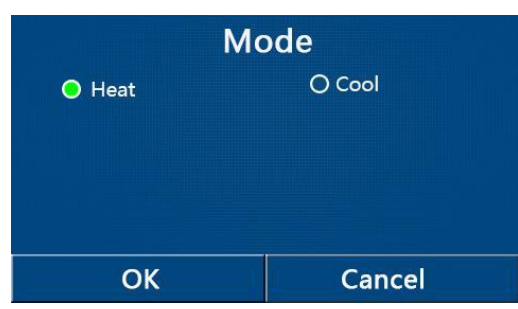

#### [Notas]

• O modo pré-definido é "HEAT" (aquecimento), na primeira inicialização.

• A configuração do modo é permitida apenas quando a unidade está desligada, caso contrário, uma caixa de texto aparecerá, dizendo "Please turn off the system first" (Desligue a unidade primeiro).

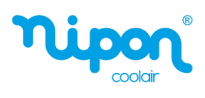

• Quando o depósito de AQS não está presente, apenas os modos "Heat" (aquecimento) e "Cool" (arrefecimento) são permitidos.

• Quando o depósito de AQS está presente, os modos "Cool" (arrefecimento), "Heat" (aquecimento), "Hot water" (AQS), "Cool + Hot water" (arrefecimento + AQS) e "Heat + Hot water" (aquecimento + AQS) são permitidos.

• Esta configuração pode ser memorizada em caso de falha de energia.

#### 2.2.2 Água Quente Sanitária Rápida

Manual do Controlador SPIRIT SA

#### [Instruções de operação]

Na página de configuração da função com a unidade desligada, ao pressionar em "Fast hot water" (Água quente rápida), o display avança para a página de configuração correspondente, onde a opção desejada pode ser selecionada. Em seguida, pressionando "**OK**" esta configuração será guardada e o display voltará para a página de configuração da função.

[Notas]

• Esta função pode ser definida como "**On**" somente quando o depósito de AQS está presente. Caso contrário esta função está indisponível.

• Esta função será memorizada em caso de falha de energia.

#### 2.2.3 Arrefecimento + água quente sanitária (AQS)

[Instruções de operação]

Na página de configuração da função com a unidade desligada, ao pressionar em "**Cool + Hot water**", o display avança para a página de configuração correspondente, onde a opção desejada pode ser selecionada. Em seguida, pressionando "**OK**" esta configuração será guardada e o display voltará para a página de configuração da função.

[Notas]

- Quando o depósito de AQS não estiver presente, esta função está indisponível.
- A prioridade pré-definida será dada ao depósito de AQS.
- Esta função será memorizada em caso de falha de energia.

#### 2.2.4 Aquecimento + água quente sanitária (AQS)

[Instruções de operação]

Na página de configuração da função com a unidade desligada, ao pressionar em "**Heat + Hot water**", o display avança para a página de configuração correspondente, onde a opção desejada pode ser selecionada. Em seguida, pressionando "**OK**" esta configuração será guardada e o display voltará para a página de configuração da função.

[Notas]

- Quando o depósito de AQS não estiver presente, esta função está indisponível.
- A prioridade pré-definida será dada ao depósito de AQS.
- Esta função será memorizada em caso de falha de energia.

#### 2.2.5 Modo Silencioso

[Instruções de operação]

Na página de configuração da função com a unidade desligada, ao tocar em "Quiet Mode", avança para a página de configuração correspondente, onde a opção "ON", "OFF" ou "Timer" (temporizador) pode ser selecionada.

Caso selecione a opção temporizador, também é necessário definir o "Start Timer" (temporizador de início) e "End Timer" (temporizador de fim). Salvo indicação em contrário, a configuração da hora é a mesma.

7

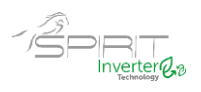

| 5         | Quiet mode | 8           |
|-----------|------------|-------------|
| Quiet m   | ode: Timer |             |
| Start tin | ner: 00:00 | 22 58       |
| End tim   | er: 00:00  | 23 59       |
|           |            | 01 01 02 02 |

Temporizador para o modo silencioso

Esta configuração será guardada pressionando no canto superior direito. [Notas]

• Pode ser definido nos status ON e OFF, mas funcionará apenas quando a unidade principal estiver ligada.

• Quando estiver definido como "ON", voltará automaticamente para "OFF" quando a unidade principal for desligada; enquanto no caso de definido para "Timer", esta definição permanecerá quando a unidade principal for desligada e só pode ser cancelada manualmente.

• Esta função será memorizada em caso de falha de energia.

#### 2.2.6 Controlo Climático

[Instruções de operação]

Na página de configuração da função, ao pressionar em "Weather depend" (controlo climático) avança para a página de configuração correspondente, onde a opção "ON", "OFF" pode ser selecionada, e também as temperaturas de configuração do controlo climático.

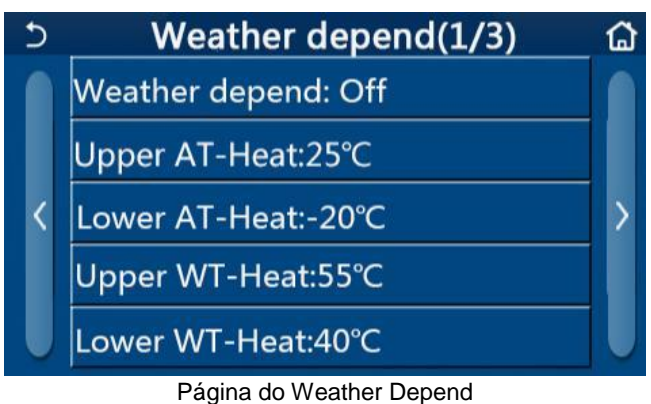

#### [Notas]

• Quando o controlo climático for ativado; não pode ser desativado pela operação ON/OFF, mas realizado manualmente.

• Podem ser encontradas as temperaturas de configuração do controlo climático nas páginas dos parâmetros de visualização.

 Quando esta função for ativada, ainda é permitido definir a temperatura ambiente, no entanto, esta configuração torna-se válida apenas quando o controlo climático for desativado.

• Esta função pode ser definida como "On" independentemente da unidade estar ligada ou desligada, mas só funciona quando a unidade está ligada.

• Esta função está disponível nos modos "Cool" ou "Heat". Nos modos "Cool + Hot water" ou "Heat + Hot water", funciona apenas durante a função de Arrefecimento e Aquecimento. Na função AQS, não funciona.

• Esta função será memorizada em caso de falha de energia.

• Quando a temperatura de regulação de "Upper WT-Heat " / "Upper WT-Cool" é inferior à temperatura de "Lower WT-Heat" / "Lower WT-Cool " ou "Lower WT-Heat" / "Lower WT-Cool " é maior do que "Upper WT-Heat "/" Upper WT-Cool ", aparecerá uma janela com o texto "Enter Wrong!" (valores errados), será necessário reintroduzir os valores.

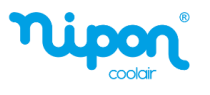

#### 2.2.7 Programação Semanal

[Instruções de operação]

1. Na página de configuração da função, premindo em "Weekly timer" (programação semanal), irá para a página de configuração conforme mostrado abaixo.

| 5                             | Weekly timer |               |     |
|-------------------------------|--------------|---------------|-----|
| Weekly timer: Off             |              |               |     |
| Mon. : Invalid Tue. : Invalid |              |               | id  |
| Wed. : Invalid                |              | Thur. : Inva  | lid |
| Fri. : Invalid                |              | Sat. : Invali | d   |
| Sun. : Invali                 | d            |               |     |

2.Na página de configuração "Weekly timer" (programação semanal), conforme mostrado na figura, o programa semanal pode ser definido como "On" ou "Off".

3.Na página de configuração "Weekly timer", ao pressionar no dia desejado "Monday ~Sunday" (Segunda ~ Domingo) acede à página de configuração desta opção.

4. Na página de configuração do dia da semana, é possível definir o programa para "**Valid**" (válido) ou "**Invalid**" (inválido). Além disso, é possível de definir três períodos de tempo, cada um dos quais pode ser definido como válido ou inválido.

5.Em seguida, ao pressionar no ícone "Save" (guardar), esta configuração será gravada.

[Notas]

• Três períodos podem ser definidos para cada dia. A hora de início deve ser anterior à hora de término de cada período, caso contrário, esta configuração será inválida. Da mesma forma, o último deve ser posterior ao primeiro.

• Quando o programa semanal for ativado, o painel de visualização funcionará com base no modo atual e na configuração de temperatura.

• Configuração do programa para o dia da semana

"Valid" indica que esta configuração funciona apenas quando "Weekly timer" foi ativado, não afetado pelo modo de férias.

"Invalid" indica que esta configuração não funciona, embora o "Weekly timer" tenha sido ativado.

• Quando ambos "Weekly timer" (programa semanal) e "Holiday release" (modo férias) forem ativados, a configuração do programa semanal é inválida.

Somente quando a função modo férias for desativada, a configuração de programa semanal funciona.

• A sequência para definir o programa de prioridade de alta para baixa é "**Temp. timer**" (temporizador de temperatura), "**Clock Timer**" (programa horário), "**Preset mode**" (modo predefinido) e "**Weekly timer**" (programa semanal). A configuração com sequência de prioridade mais baixa é permitida, mas não funciona quando a configuração com prioridade mais alta foi ativada. No entanto, funcionará quando a configuração com prioridade alta for desativada.

• Será memorizado em caso de falha de energia.

#### 2.2.8 Modo férias

[Instruções de operação]

Na página de configuração da função, ao pressionar em "Holiday release" (modo férias), avança para a página de configuração correspondente, onde pode ser definido como "On" ou "Off".

[Notas]

 Quando esta função for ativada, na página de configuração do programa semanal, alguns dias da semana podem ser ajustados para modo férias. Neste caso, a configuração do "Weekly timer" (programa semanal) neste dia é inválida, a menos que tenha sido configurada manualmente para "Valid" (válido).

Será memorizado em caso de falha de energia.

#### 2.2.9 Desinfeção (Proteção Legionela)

[Instruções de operação]

1. Na página de configuração de função, aceda à página de configuração "Disinfection" (desinfeção).

2. Na página de configuração "**Disinfection**", é possível selecionar o horário, temperatura e dia da semana para a desinfeção, e a página de configuração correspondente aparecerá no lado direito do visor.

9

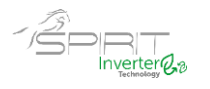

3. Esta configuração será guardada pressionando no ícone "Save" (guardar).

| Ð        | Disinfection |  |
|----------|--------------|--|
| Disinfe  | ction: Off   |  |
| Set cloo | :k: 23:00    |  |
| Set tem  | p.:70°C      |  |
| Set day  | : Sat.       |  |
|          |              |  |

[Notas]

• Esta função pode ser ativada apenas quando a opção "Water tank" (depósito água sanitária) estiver definido para "With" (com). Quando a opção "Water tank" estiver configurado para "Without" (sem), esta função será desativada.

• Esta configuração pode ser feita independentemente da unidade estar ligada ou desligada.

• Quando o modo emergência, modo férias, modo comissionamento piso, modo descongelamento manual ou modo recuperação refrigeração estejam ativados, esta função não pode ser ativada ao mesmo tempo. Quando a função "Disinfection" (desinfeção) for ativada, os modos emergência, férias, comissionamento piso, descongelamento manual e recuperação refrigeração entram em erro e será mostrada uma caixa de texto "Please disable the desinfect mode!" (por favor desative o modo de desinfeção!).

• A função desinfeção pode ser ativada independentemente da unidade estar ligada ou desligada. Este modo terá prioridade sobre o modo "Hot water" (água quente).

• Quando a operação de desinfeção falha, o será exibido no visor a mensagem "Disinfection fail!" (falha na desinfeção!). Pressionando OK, a mensagem será apagada.

• Quando a função desinfeção for ativada, e caso ocorra um erro de mau funcionamento da resistência elétrica do depósito de água, a função será encerrada automaticamente.

• Será memorizado em caso de falha de energia.

#### 2.2.10. Programa horário

[Instruções de operação]

1. Na página de configuração de função, aceda à página de configuração "Clock timer" (programa horário).

2. Na página de configuração do "Clock timer", pode selecionar "On" ou "Off".

| 5          | Clock timer |  |
|------------|-------------|--|
| Clock tim  | er: Off     |  |
| Mode: He   | eat         |  |
| Period: 00 | :00~00:00   |  |
| T-water ta | ank:50°C    |  |
| WOT-Hea    | t:45℃       |  |

3.A opção "**Mode**" (modo funcionamento) é utilizada para programar o modo de funcionamento desejado; "**WOT-Heat**" e "**T-water tank**" são usados para definir a temperatura da água correspondente (modo aquecimento e modo produção água sanitária); "**Period**" (período) é usado para definir o período de tempo de funcionamento. Depois disso, ao pressionar no ícone "**Save**" (guardar), todas as configurações serão guardadas.

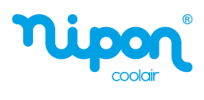

| う Clock             | Min:20 | ) Ma    | ax:( | 50 | ×  |
|---------------------|--------|---------|------|----|----|
| Clock timer: Off    | -      | <b></b> | 0    | )  |    |
| Mode: Heat          | 1      | 2       |      | 3  | ←  |
| Period: 00:00~00:00 | 4      | 5       |      | 6  |    |
| T-water tank:50°C   | 7      | 8       |      | 9  | OK |
| WOT-Heat:45°C       | 0      |         |      | -  |    |

[Notas]

• Quando "Clock timer" (programa horário) for definido e o modo "Hot water" (água quente sanitária) estiver envolvido, neste caso, se o parâmetro "Water tank" (depósito água) for alterado para "Without" (sem), "Hot water" será automaticamente alterado para "Heat" (aquecimento), e "Coo/Heat + Hot water" (aquecimento/arrefecimento + água quente) será alterado para "Heat/Cool".

• Quando o programa semanal e programa horário forem ativados ao mesmo tempo, a prioridade será dada ao primeiro a ser ativado.

Quando o depósito de água sanitária está presente, são permitidos os modos "Heat", "Cool", "Hot water", "Heat
+ Hot water" e "Cool + Hot water"; no entanto, quando o depósito de água não estiver presente, apenas o modo
"Heat" (aquecimento) e "Cool" (arrefecimento) são permitidos.

- Quando o horário de fim é anterior ao horário de início, a configuração é inválida.
- A temperatura do depósito de água sanitária só pode ser definida quando a opção "Hot water" está envolvida no modo de funcionamento.

• A configuração do "Clock timer" (programa horário) funciona apenas uma vez. Se essa configuração for necessária novamente, ela deve ser definida novamente.

- Esta função será desativada quando a unidade for ligada manualmente.
- Quando a função "Weather depend" (controlo climático) for ativada e o modo "Clock timer" estiver definido como

"Hot water", "Weather depend" será desativada quando o modo de configuração for alterado.

• Esta função será memorizada em caso de falha de energia.

#### 2.2.11. Temporizador de Temperatura

Na página de configuração da função, aceda à página de configuração "**Temp.timer**" (temporizador de temperatura). Na página de configuração "**Temp.timer**", pode ser definido como "**On**" ou "**Off**".

| 5        | Temp. timer | 8 |
|----------|-------------|---|
| Temp. t  | imer: Off   |   |
| Period 1 | L: 00:00    |   |
| WT-Hea   | at 1:45°C   |   |
| Period 2 | 2: 00:00    |   |
| WT-Hea   | at 2:45°C   |   |

Selecione "**Period 1**" / "**Period 2**" (período 1 / período 2) e uma janela aparecerá, onde o período de tempo pode ser definido. Em seguida, selecione "**WT-Heat 1** / **WT-Heat 2**" (temperatura água aquecimento / arrefecimento) e também uma janela aparecerá onde a temperatura pode ser definida.

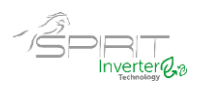

| 5           | Temp.   | Min:20 | ) N | /lax | 60 | X  |
|-------------|---------|--------|-----|------|----|----|
| Temp. tim   | er: Off |        |     | (    | )  |    |
| Period 1: 0 | 0:00    | 1      | 2   | 2    | 3  | +  |
| WT-Heat 1   | .:45°C  | 4      | Ę   | 5    | 6  |    |
| Period 2: 0 | 0:00    | 7      | 8   | 3    | 9  | ок |
| WT-Heat 2   | 2:45°C  | 0      |     |      | -  |    |

#### [Notas]

• Quando as funções "Weekly timer" (programa semanal), "Preset mode" (modo predefinido), "Clock timer" (programa horário) e "Temp. timer" (temporizador de temperatura) forem definidos ao mesmo tempo, então o último tem a prioridade.

• Esta configuração é válida apenas quando a unidade está ligada.

• No modo "Cool" ou "Cool + Hot water", a temperatura de referência é definida em "WT-Cool"; caso esteja no modo "Heat" ou "Heat + Hot water", a configuração tem como temperatura de referência "WT-Heat".

- Quando o horário de início do período 2 é o mesmo do período 1, o primeiro assume a prevalência.
- A função "Temp.timer" funciona com base no temporizador.
- Durante esta configuração, quando a temperatura é ajustada manualmente, esta configuração terá prevalência.
- No modo "Hot water", esta função não está disponível.
- Esta função será memorizada em caso de falha de energia.

#### 2.2.12. Modo de Emergência

[Instruções de operação]

- 1. Na página de configuração da função, defina o modo para "Heat" (aquecimento) ou "Hot water" (AQS).
- 2. Na página de configuração da função "Emergen.mode" (modo de emergência), pode definir "On" ou "Off".
- 3. Quando "Emergen.mode" for ativado, o ícone correspondente aparecerá na parte superior da página do menu.

4. Quando o modo não está definido para "Heat" ou "Hot water", o painel de exibição apresenta "Wrong running mode!" (modo de funcionamento errado)

[Notas]

• O modo de emergência é permitido em condições em que haja algum erro ou proteção e o compressor tenha parado pelo menos por três minutos. Se o erro ou a proteção não forem solucionados, a unidade pode aceder ao modo de emergência através do comando remoto (quando a unidade está desligada).

• No modo de emergência, as funções "Hot water" ou "Heat" não podem ser executadas ao mesmo tempo.

• Quando o modo está definido como "Heat" (aquecimento), e se "Other thermal" (outras fontes térmicas) ou "Optional E-Heater" (resistência elétrica opcional) estiverem definidos como "Without" (sem), a unidade não conseguirá aceder ao "Emergen. mode" (modo de emergência).

• Quando a unidade executa "Heat" em "Emergen. mode" e o controlador detecta os erros "HP-Water Switch", "Auxi. heater 1", "Auxi. heater 2" e "Temp-AHLW", este modo será encerrado imediatamente. Da mesma forma, quando ocorrerem os erros mencionados acima, o modo de emergência não pode ser ativado.

• Quando a unidade executa "Hot water" (AQS) em modo de emergência e o controlador deteta o erro "Auxi.-WTH", este modo será encerrado imediatamente. Da mesma forma, quando ocorrerem os erros mencionados acima, o modo de emergência não pode ser ativado.

• Quando esta função for ativada, "Weekly timer", "Preset mode", "Clock timer" e "Temp.timer" serão desativados. Assim como o "ON/OFF" e "Mode" ficam indisponíveis.

• No modo de emergência, o termostato não funciona.

• Esta função pode ser ativada apenas quando a unidade está desligada. Se for feita com a unidade em "**On**", aparece uma nota com o texto "Please turn off the system first!" (Por favor, desligue o sistema primeiro!).

• "Floor debug" (comissionamento do piso), "Disinfection" (desinfeção) e "Holiday mode" (modo de férias) não podem ser ativados em simultâneo com esta função. Caso contrário, apresenta o texto "Please disable the emergen.mode!" (por favor, desative o modo de emergência!".

12

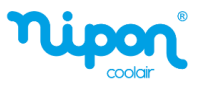

• Em caso de falha de energia, o modo de emergência voltará para "Off".

#### 2.2.13. Modo de férias

[Instruções de operação]

Na página de configuração da função, selecione "Holiday mode" (modo férias) e defina o estado "On" ou "Off". [Notas]

• Esta função pode ser ativada apenas quando a unidade está desligada, caso contrário, uma caixa de texto aparece no visor com a indicação "Please turn off the system first!" (Por favor, desligue o sistema primeiro!).

 Quando o modo de férias for ativado, o modo de funcionamento mudará automaticamente para "Heat" (aquecimento). A configuração do modo e a operação "On / Off" não estão disponíveis no controlador.

• Quando o "Holiday mode" for ativado, o controlador desativará automaticamente o "Weekly timer" (programa semanal), o "Preset mode" (modo predefinido), o "Clock timer" (programa horário), e o "Temp.timer" (temporizador de temperatura).

• No modo férias, quando a unidade está sob controlo da temperatura ambiente, o set point (temperatura ambiente para aquecimento) deve ser ajustado para 10 ° C; quando estiver sob o controlo da temperatura de saída da água, o set point (temperatura de saída da água para aquecimento) deve ser 30 ° C.

• As funções "comissionamento do piso", "modo emergência", "desinfeção", "descongelamento manual", "modo predefinido", "programa semanal", "programa horário", e "temporizador de temperatura" não podem ser ativadas em simultâneo com esta função. Caso contrário, apresenta no ecrã o texto "**Please disable the holiday.mode**!" (por favor, desative o modo de férias!".

• Esta função será memorizada em caso de falha de energia.

#### 2.2.14. Modo predefinido

[Instruções de operação]

Na página de configuração da função, selecione "Preset mode" (modo predefinido) e avança para a página de configuração correspondente.

| 5        | Preset mode | 8 |
|----------|-------------|---|
| Period 3 | 1: Invalid  |   |
| Period 2 | 2: Invalid  |   |
| Period   | 3: Invalid  |   |
| Period 4 | 4: Invalid  |   |
|          |             |   |

Na página de configuração do período de tempo, cada período de tempo pode ser definido como "Valid" (válido) ou "Invalid" (inválido).

| 5         | Preset mode | 8 |
|-----------|-------------|---|
| Period 1  | L: Invalid  |   |
| Mode:     | Heat        |   |
| WOT-H     | eat:45°C    |   |
| Start tir | mer: 00:00  |   |
| End tim   | er: 00:00   |   |

A opção "**Mode**" (modo de funcionamento) é usada para predefinir o modo; "**WOT-Heat**" é usado para definir a temperatura de saída da água fria / quente; "**Start timer**" (horário de inicio) / "**End timer**" (horário de fim) é usado para definir o horário. Depois disso, ao pressionar no ícone "Save" (guardar), todas as configurações serão guardadas. [Notas]

• Quando o "**Preset mode**" for definido como "**Hot water**" (água quente) e "**Water tank**" (deposito AQS) for definido como "**Without**" (sem), o modo "**Hot water**" predefinido será automaticamente alterado para "**Heat**" (aquecimento).

• Quando a função "Programa semanal" e "Modo predefinido" forem definidos, a prioridade será dada ao último.

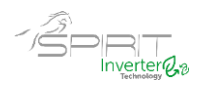

• Quando o depósito de AQS está presente, o modo predefinido pode ser "Heat" (aquecimento), "Cool" (arrefecimento) ou "Hot water" (água quente); caso contrário o modo predefinido só pode ser "Heat" ou "Cool".

• "Start timer" deve ser anterior a "End timer", Caso contrário, apresenta no ecrã o texto "time setting wrong" (configuração do temporizador incorreta).

• A configuração do "Preset mode" funcionará até que seja cancelada manualmente.

• Quando o "**Start timer**" (horário de início) for atingido, a unidade executará o modo predefinido. Nesse caso, o modo e a configuração de temperatura permitem ser alterados, mas não serão salvos no modo predefinido. Quando "**End timer**" (horário de fim) for atingido, a unidade executará a operação OFF.

• Esta função será memorizada em caso de falha de energia.

• Quando a função "Weather depend" (controlo climátco) for ativada e o modo de funcionamento "Preset mode"

estiver definido como "Hot water", "Weather depend" será desativado assim que o modo for alterado.

#### 2.2.15. Limpeza de Erros

#### [Instruções de operação]

Na página de configuração da função, pressionando em "Error reset" (limpeza de erros), uma caixa de escolha aparecerá, onde pressionando em "OK" o erro será limpo e pressionando em "Cancel" o erro não será apagado.

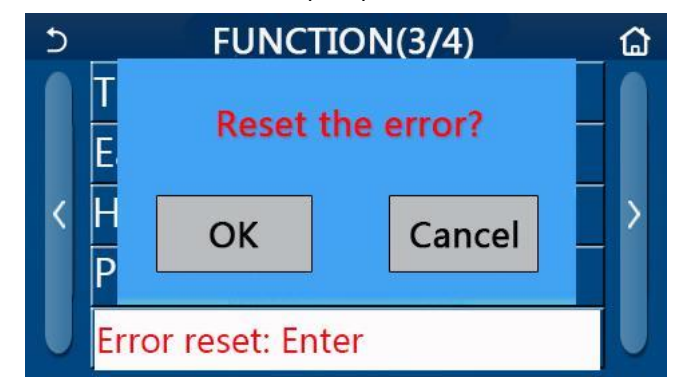

[Notas]

• Pode ser executado apenas quando a unidade está desligada.

#### 2.2.16 Reiniciar WiFi

[Instruções de operação]

Na página de configuração da função, ao tocar em "WiFi", uma caixa de escolha aparecerá, onde ao pressionar em "OK", a configuração de WiFi será reiniciada e, ao tocar em "Cancel", a caixa de escolha será encerrada e o WiFi não será reinicializado.

#### 2.2.17 Reset

[Instruções de operação]

Na página de configuração da função, ao tocar em "**Reset**" (reinicializar), uma caixa de escolha aparecerá, onde ao tocar em "**OK**" todas as configurações dos parâmetros do usuário serão reinicializadas e ao tocar em "**Cancel**" retornará à página de configuração da função.

[Notas]

- Esta função é permitida apenas quando a unidade está desligada.
- Esta função é válida para "Weekly timer", "Preset mode", "Clock timer", "Temp.timer" e "Weather depend".

#### 2.3 Parâmetros do Utilizador

[Instruções de operação]

1. Na página do menu, ao tocar em "**PARAMETER**", o controlador avança para a página de configuração dos parâmetros do utilizador, conforme apresentado na figura abaixo.

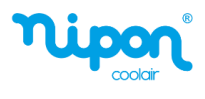

| 5 | PARAMETER(1/2)    | ۵ |
|---|-------------------|---|
|   | WOT-Cool:18°C     |   |
|   | WOT-Heat:45°C     |   |
| < | RT-Cool:24°C      | > |
|   | RT-Heat:20°C      |   |
| U | T-water tank:50°C |   |

Página de configuração de parâmetros do utilizador

2. Na página de configuração do menu, pressionando nas teclas > e <, é possível mudar para a página onde está o parâmetro desejado.

3.Depois de alterar os parâmetros desejados, a configuração será guardada ao pressionar em "**OK**" e a unidade funcionará com base nessa configuração. Caso pretenda desistir da configuração realizada pressione em "**Cancel**".

[Notas]

Para parâmetros com predefinições diferentes em condições diferentes, quando as condições mudarem, o valor predefinido também muda conforme a condição correspondente muda.

Todos os parâmetros serão memorizados em caso de falha de energia.

| No. | Designação                                                                 | Parâmetro    | Valores       | Valores       | Predefinido      | Observações                        |
|-----|----------------------------------------------------------------------------|--------------|---------------|---------------|------------------|------------------------------------|
|     |                                                                            | Item         | <b>(</b> ° C) | (° F)         |                  |                                    |
| 1   | Temperatura de saída de<br>água para arrefecimento<br>(T1)                 | WOT-Cool     | 7 ~ 25 ° C    | 45 ~ 77 ° F   | 18℃ / 64 ° F     |                                    |
|     | Temperatura de saída de                                                    |              | 20 ~ 60 ° C   | 68 ~ 140 ° F  | 45℃ / 113 ° F    | Unidades série alta<br>temperatura |
| 2   | água para aquecimento<br>(T2)                                              | WOT-Heat     | 20 ~ 55 ° C   | 68 ~ 131 ° F  | 45°C / 113°F     | Unidades<br>convencionais          |
| 3   | Temperatura ambiente para arrefecimento (T3)                               | RT-Cool      | 18 ~ 30 ° C   | 64 ~ 86 ° F   | 24 ° C / 75 ° F  |                                    |
| 4   | Temperatura ambiente<br>para aquecimento (T4)                              | RT-Heat      | 18 ~ 30 ° C   | 64 ~ 86 ° F   | 20 ° C / 68 ° F  | /                                  |
| 5   | Temperatura depósito de<br>água (T5)                                       | T-Water tank | 40 ~ 80 ° C   | 104 ~ 176 ° F | 50 ° C / 122 ° F |                                    |
| 6   | Diferencial temperatura da<br>água de saída para<br>arrefecimento<br>(Δt1) | ΔΤ-Cool      | 2 ~ 10 ° C    | 36 ~ 50 ° F   | 5 ° C / 41 ° F   |                                    |
| 7   | Diferencial temperatura da<br>água de saída para<br>aquecimento<br>(Δt2)   | ΔT-Heat      | 2 ~ 10 ° C    | 36 ~ 50 ° F   | 10 ° C / 50 ° F  | /                                  |
| 8   | Diferencial temperatura da<br>água do depósito AQS<br>(Δt3)                | ΔT-Hot water | 2 ~ 8 ° C     | 36 ~ 46 ° F   | 5 ° C / 41 ° F   |                                    |
| 9   | Diferencial temperatura<br>ambiente<br>(Δt4)                               | ∆T-Room temp | 1 ~ 5 ° C     | 34 ~ 41 ° F   | 2 ° C / 36 ° F   | /                                  |

Configuração dos parâmetros

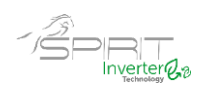

# 2.4 Parâmetros de Visualização

[Instruções de operação]

1. Na página do menu, ao pressionar em "VIEW" (vista), o painel de controlo avança para a página do submenu conforme mostrado na figura abaixo.

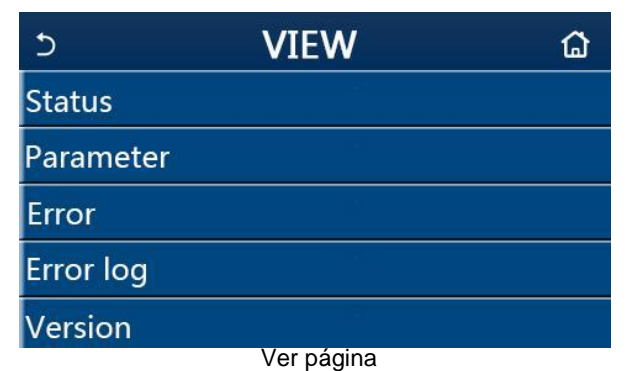

#### 2.4.1 Visualização de Estado

#### [Instruções de operação]

1.Na página "**VIEW**" (vista), ao pressionar em "**Status**" (estado), é possível visualizar o estado do equipamento, conforme mostrado na figura abaixo.

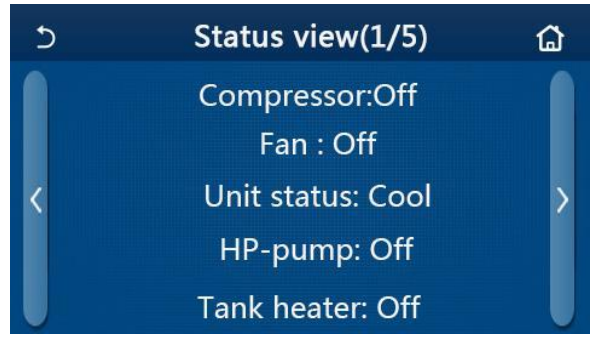

#### Página de visualização de status Status View

| No. | Descrição                                    | Display       | Estado                                                                | Observações |
|-----|----------------------------------------------|---------------|-----------------------------------------------------------------------|-------------|
| 1   | Estado do compressor                         | Compressor    | ON/OFF                                                                | /           |
| 2   | Estado do ventilador                         | Fan           | ON/OFF                                                                | /           |
| 3   | Estado da unidade                            | Unit Status   | Cool (arrefecimento)<br>/Heat (aquencimento)<br>/Hot water (AQS) /Off |             |
| 4   | Estado do circulador                         | HP-pump       | ON/OFF                                                                | /           |
| 5   | Estado da resistência do depósito de<br>água | Tank heater   | ON/OFF                                                                |             |
| 6   | Estado da válvula de 3 vias 1                | 3-way valve 1 | NA                                                                    | /           |
| 7   | Estado da válvula de 3 vias 2                | 3-way valve 2 | ON/OFF                                                                |             |

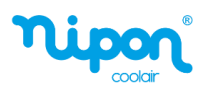

| No. | Nome completo                                    | Display        | Estado                                                             | Observações |
|-----|--------------------------------------------------|----------------|--------------------------------------------------------------------|-------------|
| 8   | Estado da resistência de cárter do<br>compressor | Crankc. heater | ON/OFF                                                             | /           |
| 9   | Estado da resistência 1 da unidade<br>principal  | HP-heater 1    | ON/OFF                                                             | /           |
| 10  | Estado da resistência 2 da unidade<br>principal  | HP-heater 2    | ON/OFF                                                             | /           |
| 11  | Estado da resistência do chassis                 | Chassis heater | ON/OFF                                                             | /           |
| 12  | Estado da resistência do permutador de<br>placas | Plate heater   | ON/OFF                                                             | /           |
| 13  | Estado do sistema de descongelação               | Defrost        | ON/OFF                                                             | /           |
| 14  | Estado do retorno de óleo do sistema             | Oil return     | ON/OFF                                                             | /           |
| 15  | Estado do termostato                             | Thermostat     | OFF / Cool<br>(Arrefecimento) / Heat<br>(Aquecimento)              |             |
| 16  | Estado da outra fonte térmica                    | Other thermal  | ON/OFF                                                             | /           |
| 17  | Estado da válvula de 2 vias                      | 2-way valve    | ON/OFF                                                             | /           |
| 18  | Estado da função anticongelo                     | HP-Antifree    | ON/OFF                                                             | /           |
| 19  | Estado do controlo de porta                      | Gate-Ctrl.     | Card in (Cartão incerido) /<br>Card out (Cartão não<br>incerido)   | /           |
| 20  | Estado da válvula de 4 vias                      | 4-way valve    | ON/OFF                                                             | /           |
| 21  | Estado da desinfeção                             | Disinfection   | Off/ Running (Em<br>execução) / Done<br>(Concluído) / Fail (Falha) | /           |
| 22  | Estado do fluxostato                             | Flow switch    | ON/OFF                                                             | /           |

# 2.4.2 Parâmetros de Visualização

[Instruções de operação]

1.Na página "**VIEW**", ao pressionar em "**Parameter**" (parâmetros de visualização), é possível visualizar cada parâmetro da unidade, conforme mostrado na figura abaixo.

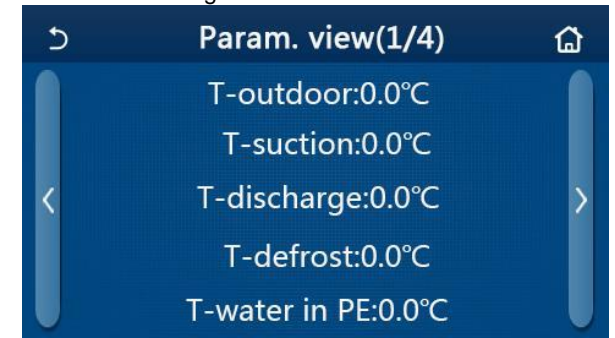

Página de visualização de parâmetros Parâmetros visíveis

| No. | Descrição                                              | Display                     | Observações |
|-----|--------------------------------------------------------|-----------------------------|-------------|
| 1   | Temperatura exterior                                   | T-outdoor                   | /           |
| 2   | Temperatura de aspiração                               | T-suction                   | /           |
| 3   | Temperatura de descarga                                | T-discharge                 | /           |
| 4   | Temperatura de descongelação                           | T-defrost                   | /           |
| 5   | Temperatura de entrada da água no permutador de placas | T-water in PE               | /           |
| 6   | Temperatura de saída da água no permutador de placas   | T-water out PE              | /           |
| 7   | Temperatura de saída da água do aquecedor auxiliar     | T-optional water Sen.       | /           |
| 8   | Temperatura do depósito de água sanitária              | T-tank ctrl.                | /           |
| 9   | Temperatura de regulação do comissionamento de piso    | T-floor debug               | /           |
| 10  | Tempo de execução do comissionamento de piso           | Tempo de<br>comissionamento | /           |
| 11  | Temperatura da linha de líquido                        | T-líquid pipe               | /           |

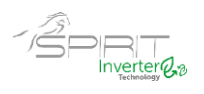

| Não. | Nome completo                                      | Display          | Observações |
|------|----------------------------------------------------|------------------|-------------|
| 12   | Temperatura da linha de gás                        | T-gas-pipe T     | /           |
| 13   | Temperatura de entrada do permutado do optimizador | T-economizer in  | /           |
| 14   | Temperatura de saída do permutado do optimizador   | T-economizer out | /           |
| 15   | Temperatura ambiente                               | T-remote room    |             |
| 16   | Pressão de descarga                                | Dis. pressure    | /           |
| 17   | Temperatura de setpoint do controlo climático      | T-weather depend | /           |

# 2.4.3 Visualização de Erros

[Instruções de operação]

[Notas]

Na página "**VIEW**", ao pressionar em "**Error**" (erros), é possível visualizar os erros da unidade, conforme mostrado na figura abaixo.

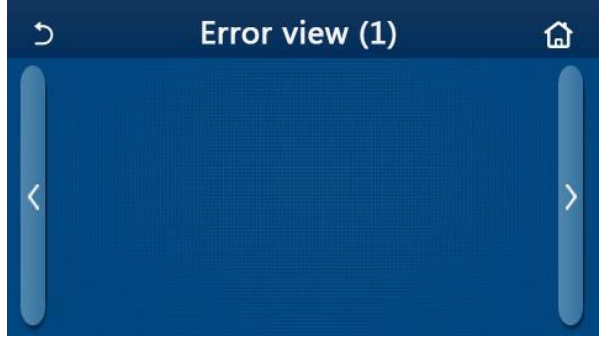

- O painel de controlo pode exibir erros em tempo real, nas várias páginas. Todos os erros são listados de seguida.
- Cada página exibe no máximo 5 erros. Outros podem ser vistos pressionando nas teclas de viragem de página.

Página de visualização de erros

| No. | Descrição do Erro                                                                                | Display          |
|-----|--------------------------------------------------------------------------------------------------|------------------|
| 1   | Erro da sonda de temperatura ambiente                                                            | Ambient sensor   |
| 2   | Erro da sonda de temperatura de descongelação                                                    | Defrost sensor   |
| 3   | Erro da sonda de temperatura de descarga                                                         | Discharge sensor |
| 4   | Erro da sonda de temperatura de aspiração                                                        | Suction sensor   |
| 5   | Senda de temperatura de entrada no permutador do optimizador                                     | Econ. in sens.   |
| 6   | Senda de temperatura de saída no permutador do optimizador                                       | Econ. out sens.  |
| 7   | Erro do ventilador                                                                               | Outdoor fan      |
| 8   | Proteção de alta pressão                                                                         | High pressure    |
| 9   | Proteção de baixa pressão                                                                        | Low pressure     |
| 10  | Proteção de temperatura na descarga                                                              | Hi-discharge     |
| 11  | Erro de capacidade de combinação (DIP Switch)                                                    | Capacity DIP     |
| 12  | Erro de comunicação entre interior e exterior                                                    | ODU-IDU Com.     |
| 13  | Erro de comunicação entre a placa principal e a placa inverter                                   | Drive-main com.  |
| 14  | Erro de comunicação entre o painel de exibição e a placa principal                               | IDU Com.         |
| 15  | Erro do sensor de alta pressão                                                                   | HI-pre. sens.    |
| 16  | Erro da sonda de saída da água do permutador de placas da bomba de calor                         | Temp-HELW        |
| 17  | Erro da sonda de temperatura de saída da água do aquecimento elétrico auxiliar da bomba de calor | Temp-AHLW        |
| 18  | Erro da sonda da água de entrada do permutador de placas da bomba de calor                       | Temp-HEEW        |

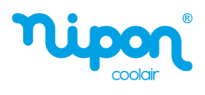

| No. | Descrição do Erro                                                                                                    | Display           |
|-----|----------------------------------------------------------------------------------------------------|-------------------|
| 19  | Erro da sonda do depósito de água sanitária                                                                              | Tank sens.        |
| 20  | Erro da sonda de temperatura ambiente                                                                                    | T-Remote Air      |
| 21  | Erro do fluxostato da bomba de calor                                                                                     | HP-Water Switch   |
| 22  | Térmico de proteção do aquecedor elétrico auxiliar 1 da bomba de calor                                                   | Auxi. heater 1    |
| 23  | Térmico de proteção do aquecedor elétrico auxiliar 2 da bomba de calor                                                   | Auxi. heater 2    |
| 24  | Térmico de proteção do aquecedor elétrico do depósito de água sanitária                                                  | AuxiWTH           |
| 25  | DC bus –subtensão ou erro de queda de tensão                                                                             | DC under-vol.     |
| 26  | DC bus - sobretensão                                                                                                    | DC over-vol.      |
| 27  | Proteção de corrente AC (entrada)                                                                                        | AC curr. pro.     |
| 28  | Defeito no módulo IPM                                                                                                    | IPM defective     |
| 29  | Defeito no módulo PFC                                                                                                    | PFC defective     |
| 30  | Falha de arranque                                                                                                    | Start failure     |
| 31  | Perda de fase                                                                                                    | Phase loss        |
| 32  | Erro na tampa do jumper                                                                                                  | Jumper cap error  |
| 33  | Reinicialização do driver                                                                                                | Driver reset      |
| 34  | Sobreintensidade do compressor                                                                                           | Com. over-cur.    |
| 35  | Embalamento                                                                                                    | Overspeed         |
| 36  | Erro do circuito de deteção de corrente ou erro do sensor de corrente                                                    | Current sen.      |
| 37  | Dessincronização                                                                                                    | Desynchronization |
| 38  | Perda de compressão                                                                                                    | Comp. stalling    |
| 39  | Sobreaquecimento do radiador ou IPM ou PFC                                                                               | Overtempmod.      |
| 40  | Erro da sonda de temperatura do radiador ou IPM ou PFC                                                                   | T-mod. sensor     |
| 41  | Erro no circuito de carga                                                                                                | Charge circuit    |
| 42  | Erro de tensão AC de entrada                                                                                             | AC voltage        |
| 43  | Erro da sonda de temperatura ambiente na placa da unidade                                                                | Temp-driver       |
| 44  | Proteção do contator AC ou erro de entrada                                                                               | AC Contactor      |
| 45  | Proteção de variação de temperatura                                                                                      | Temp. drift       |
| 46  | Proteção de ligação do sensor (o sensor de corrente não consegue ser conectado<br>com a correspondente fase U ou fase V) | Sensor con.       |
| 47  | Erro de comunicação entre o painel de controlo e a unidade exterior                                                      | ODU Com.          |
| 48  | Erro da sonda de temperatura da linha de gás refrigerante                                                                | Temp RGL          |
| 49  | Erro da sonda de temperatura da linha de líquido refrigerante                                                            | Temp RLL          |
| 50  | Erro da válvula de 4 vias                                                                                                | 4-way valve       |

# 2.4.4 Registo de Erros

[Instruções de operação]

Na página "**VIEW**", ao pressionar em "**Error log**" (registo de erros), o painel de controlo avança para a página de registo de erros, onde é possível visualizar o registo dos erros ocorridos.

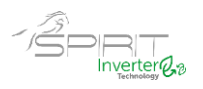

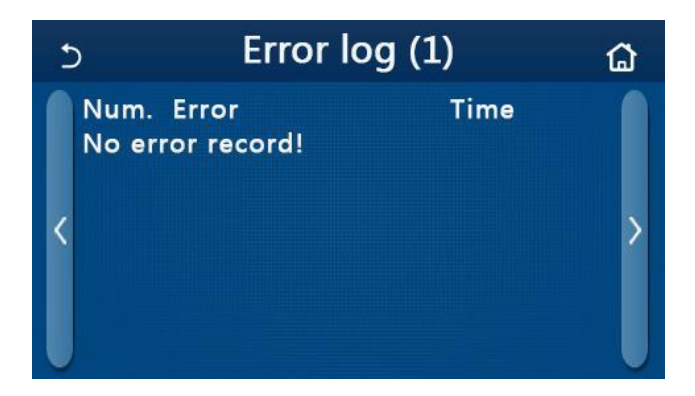

[Notas]:

• O registo de erros pode acomodar até 20 itens de erro. Designação e hora da ocorrência estão disponíveis para cada erro.

• Quando o log de erros excede 20, o mais recente substituirá o mais antigo.

#### 2.4.5 Visualização da Versão

[Instruções de operação]

Na página "**VIEW**", ao pressionar em "**Version**" (versão), o painel de controlo avança para a página de visualização da versão, onde pode visualizar a versão do programa e a versão do protocolo.

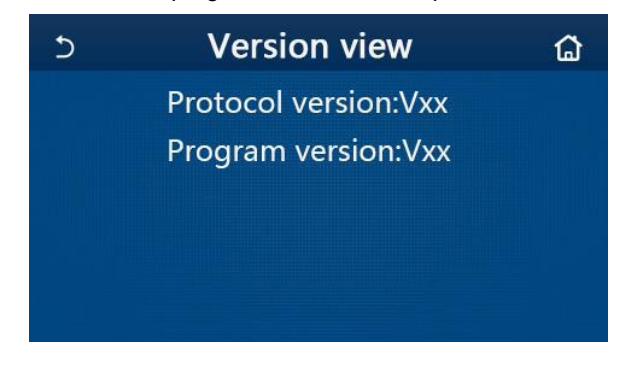

# 2.5 Parâmetros de Comissionamento

[Instruções de operação]

1.Na página do menu, ao pressionar em "COMMISSION" (comissionamento), acede à página de parâmetros de comissionamento, onde ao lado esquerdo apresenta a configuração da função e ao lado direito a configuração dos parâmetros, conforme mostrado na figura abaixo.

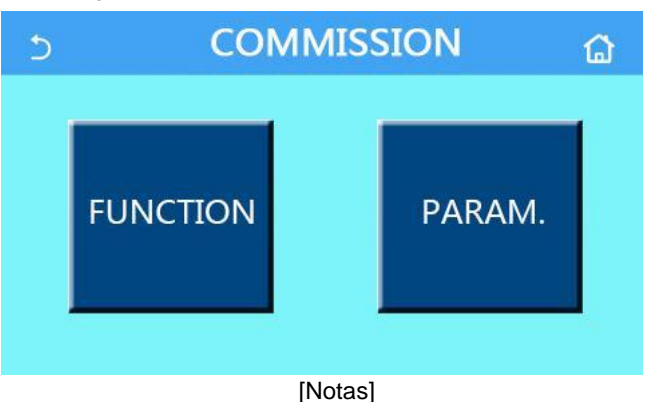

 Na página de configuração dos parâmetros de comissionamento, quando o estado de qualquer função muda, o sistema guardará automaticamente essa alteração e essa alteração permanecerá após a falha de energia.

• Não modifique nenhum parâmetro de comissionamento, estando estes reservados aos técnicos qualificados para o efeito, pois isso causaria efeitos adversos à unidade.

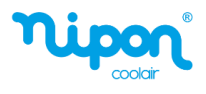

### Configuração dos parâmetros de comissionamento

| No. | Parâmetro Item                                             | Valores                                                                             | Predefinido   | Descrição                                                                                                    |
|-----|------------------------------------------------------------|-------------------------------------------------------------------------------------|---------------|----------------------------------------------------------------------------------------------------|
| 1   | Ctrl. State<br>(temperatura de<br>controlo)                | T-water out / T-room                                                                | T-water out   | Quando " <b>Remote sensor</b> " (sonda ambiente) está<br>definido como " <b>with</b> " (com), este parâmetro pode<br>ser definido como " <b>T-room</b> " (temperatura<br>ambiente).                                                                                               |
| 2   | <b>Way Valve</b><br>(Válvula de 2 vias)                    | Válvula de 2 vias de<br>arrefecimento, On / Off                                     | Off           | Controla o status da válvula de 2 vias nos modos<br>"Cool" e "Cool + Hot water".<br>No modo "Cool" ou "Cool + Hot water",<br>o status da válvula de 2 vias depende desta<br>configuração.                                                                                         |
|     |                                                            | Válvula de 2 vias de<br>aquecimento, On / Off                                       | On            | Controla o status da válvula de 2 vias nos<br>modos " <b>Heat</b> " e " <b>Heat + Hot water</b> "                                                                                                    |
| 5   | <b>Solar Setting</b><br>(sistema solar)                    | With (com) / Without<br>(sem)                                                       | Without (sem) | Quando o depósito de água sanitária não está<br>presente, esta configuração está indisponível.<br>Se estiver definido como " <b>With</b> ", o kit solar será<br>gerido pelo controlador.<br>se definido como " <b>Without</b> ", o kit solar não será<br>gerido pelo controlador. |
| 6   | Water tank (Depósito<br>de água sanitária)                 | With (com) / Without<br>(sem)                                                       | Without (sem) |                                                                                                    |
|     | <b>Thermostat</b><br>(Termostato)                          | Without / Air / Air + Hot<br>water                                                  | Without (sem) |                                                                                                    |
| 7   | ( ,                                                        | On / Off                                                                            | Off           |                                                                                                    |
| 8   | Other termal<br>(Outras fontes<br>térmicas)                | With (com) / Without<br>(sem)                                                       | Without (sem) | 1                                                                                                    |
| 9   | Optional<br>E-Heater<br>(Resistência elétrica<br>opcional) | Off / 1/2                                                                           | Off           | /                                                                                                    |
| 10  | <b>Remote Sensor</b> (Sonda ambiente)                      | With (com) / Without<br>(sem)                                                       | Without (sem) | Quando definido como " <b>Without</b> " (sem), o " <b>Ctrl.</b><br>state" deverá ser colocado por defeito<br>em " <b>T-water out</b> ".                                                                                                    |
| 11  | <b>Air removal</b><br>(Renovação de ar)                    | On / Off                                                                            | Off           | 1                                                                                                    |
| 12  | Floor debug<br>(Comission.do piso<br>radiante)             | On / Off                                                                            | Off           | Usado para aquecimento por piso radiante                                                                                                    |
| 13  | <b>Manual defrost</b><br>(Descongelação<br>Manual)         | On / Off                                                                            | Off           | /                                                                                                    |
| 14  | Force Mode (Modo<br>forçado)                               | Off/Force-cool/Force-<br>heat (Off /<br>Arrefecimento /<br>Aquecimento)             | Off           |                                                                                                    |
| 15  | Tank heater<br>Aquecimento AQS                             | Logic 1 / Logic 2                                                                   | Lógic 1       | <ol> <li>Esta configuração é permitida quando existe<br/>depósito de AQS e a unidade está desligada.</li> </ol>                                                                                                    |
| 16  | Gate–Ctrl Controlo<br>porta                                | On / Off                                                                            | Off           | /                                                                                                    |
| 17  | <b>C/P Limit</b><br>(Limite C/P)                           | Off/Current limit/Power<br>limit<br>(Off / Limite de corrente /<br>Limite Potência) | Fora          | Limite de corrente: varia de 0 a 50A e o padrão é<br>16A.<br>Limite de potência: varia de 0,0 a 10,0 kW e o<br>padrão é 3,0 kW.                                                                                                    |
| 18  | Adress                                                     | [1-125] [127-253]                                                                   | 1             | /                                                                                                    |
| 19  | Refri. Recover<br>(Recuperação<br>Refrigerante)            | On / Off                                                                            | Off           | /                                                                                                    |
| 20  | Gate-Ctrl memory<br>(Controlo Porta<br>Memória)            | On / Off                                                                            | Off           | /                                                                                                    |

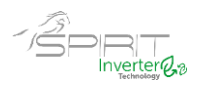

#### 2.5.1 Ctrl. State (temperatura de controlo)

#### [Instruções de operação]

Na página de configuração dos parâmetros de comissionamento, pressionando em "**Ctrl. state**" (temperatura de controlo), pode ser definido como "**T-water out**" (temperatura de água saída) ou "**T-room**" (temperatura ambiente).

| Ctrl.        | state  |  |  |
|--------------|--------|--|--|
| OT-water out |        |  |  |
| OT-roon      | n      |  |  |
|              |        |  |  |
|              |        |  |  |
| ОК           | Cancel |  |  |

[Notas]

• Quando "**Remote sensor**" (comando remoto) está definido para "**with**" (com), esta função pode ser definida para "**T-water out**" ou "**T-room**". Caso contrário esta função só pode ser definida para "**T-water out**".

• Esta configuração será memorizada em caso de falha de energia.

#### 2.5.2 Válvula de 2 vias

[Instruções de operação]

Na página de configuração dos parâmetros de comissionamento, ao pressionar em "**Cool 2-way valve**" (válvula de 2 vias arrefecimento) ou "**Heat 2-way valve**" (válvula de 2 vias aquecimento), o painel de controlo avança para a página de configuração correspondente.

#### [Notas]

• No modo "Cool" (arrefecimento) ou "Cool + Hot water" (arrefecimento + AQS), o "Cool 2-way valve" define o estado da válvula de 2 vias; enquanto em "Heat" (aquecimento) ou "Heat + Hot water" (aquecimento + AQS) será definido pelo "Heat 2-way valve".

• Esta função é memorizada em caso de falha de energia.

#### 2.5.3 Configuração Sistema Solar

[Instruções de operação]

1. Na página de configuração dos parâmetros de comissionamento, pressionando em "**Solar setting**" (configuração sistema solar), o painel de controlo avança para a página de submenu correspondente.

2. Na página do submenu, "Solar setting" pode ser definida como "With" (com) ou "Without" (sem).

3. Na página do submenu, o "Solar heater" (aquecimento solar) pode ser definido como "On" ou "Off".

| 5        | Solar setting |  |
|----------|---------------|--|
| Solar se | etting: With  |  |
| Solar h  | eater: Off    |  |
|          |               |  |
|          |               |  |
|          |               |  |

#### [Notas]

• Esta configuração pode ser feita independentemente da unidade estar ligada ou desligada.

• Esta configuração é permitida apenas quando o depósito de água está disponível. Caso contrário esta configuração não está disponível.

Ambiente Solar

• Esta configuração é memorizada em caso de falha de energia.

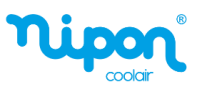

#### 2.5.4 Depósito de Água Sanitária

[Instruções de operação]

Na página de configuração do parâmetro de comissionamento, pressionando em "Water tank" (depósito de água sanitária), o painel de controlo avança para a página de configuração correspondente, onde "Water tank" pode ser definido como "With" (com) ou "Without" (sem).

[Notas]

- Esta configuração será memorizada em caso de falha de energia.
- Esta configuração só ficará válida quando a unidade for desligada.

#### 2.5.5 Termostato

[Instruções de operação]

1. Na página de configuração dos parâmetros de comissionamento, pressionando em "Thermostat" (termostato), o painel de controlo avança para a página de configuração correspondente.

2. Na página de configuração "**Thermostat**", pode ser definido como "**Air**" (ar), "**Without**" (sem) ou "**Air + hot water**" (ar + AQS). Quando está definido para "**Air**" ou "**Air + hot water**", a unidade funcionará com base no modo definido pelo termostato; quando estiver definido como "**Without**", a unidade funcionará com base no modo definido pelo painel de controlo.

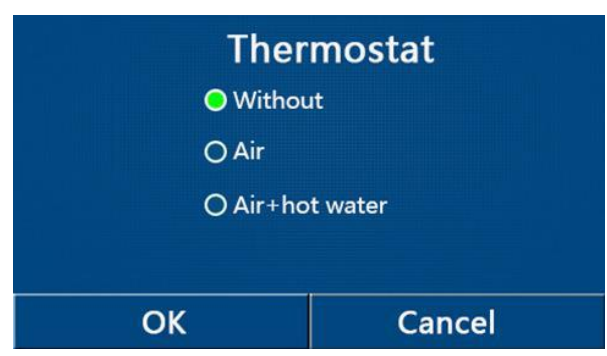

[Notas]

Quando "Water tank" (depósito AQS) está definido para "Without", o modo "Air + hot water" não está disponível.
Quando "Floor debug" (comissionamento do piso) e "Emergen.mode" (modo de emergência) forem ativados, a função do termostato é desativada.

• Quando a função "Thermostat" está definido para "Air" ou "Air + hot water", a função "Temp.timer" (temporizador

de temperatura) será desativada automaticamente e a unidade funcionará com base no modo definido pelo termostato. Enquanto isso, a configuração do MODO e a operação ON / OFF pelo painel de controlo serão desativadas.

• Quando "Thermostat" é definido como "Air", a unidade funciona com base na configuração do termostato.

• Quando "Thermostat" está definido para "Air + hot water", quando o termostato está desligado, a unidade ainda pode executar o modo "Hot water" (água quente sanitária). Nesse caso, o ícone ON / OFF na página inicial não indica o status de funcionamento da unidade. Os parâmetros de funcionamento estão disponíveis nas páginas de visualização de parâmetros.

• Quando "Thermostat" está definido para "Air + hot water", a prioridade de funcionamento pode ser definida pelo painel de controlo (consulte os pontos 2.2.3 e 2.2.4 para mais detalhes).

• O status do termostato pode ser alterado somente quando a unidade está desligada.

• Quando estiver ativada esta função, "Floor debug", "Air removal" (renovação de ar) e "Emergen.mode" não podem ser ativados.

• Esta configuração será memorizada em caso de falha de energia.

#### 2.5.6 Outras Fontes Térmicas

[Instruções de operação]

1. Na página de configuração dos parâmetros de comissionamento, pressionando em "Other termal" (outras fontes térmicas", o painel de controlo avança para a página de configuração correspondente.

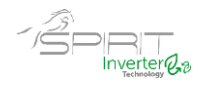

2. Na página de configuração "Other termal", pode efetuar a configuração para "With" (com) ou "Without" (sem), e definir a temperatura de comutação em "T-Other switch on". Quando "Other termal" é definido como "With", é permitido definir o modo de funcionamento para a fonte térmica de backup.

| 5        | Other thermal     | B |
|----------|-------------------|---|
| Other t  | hermal : With     |   |
| T-Othe   | r switch on:-20°C |   |
| Logic: 1 |                   |   |
|          |                   |   |
|          |                   |   |

[Notas]

• Esta configuração será memorizada em caso de falha de energia.

• Existem três lógicas de trabalho possíveis.

#### Lógica 1

1.0 set point da outra fonte térmica deve ser igual ao de "WOT-Heat" no modo "Heat" (aquecimento) e no modo "Heat + hot water" (aquecimento + AQS); O ponto de ajuste deve menor, situando-se entre "T-water tank" (temperatura AQS) + 5 ° C e 60 ° C no modo "Hot water" (água quente sanitária).

2. O circulador para as outras fontes térmicas deve estar sempre em funcionamento no modo "Heat".

3. No modo "**Heat**", a válvula de 2 vias será controlada com base na configuração do painel de controlo. Durante o funcionamento em aquecimento da outra fonte de calor, o circulador da bomba de calor permanece parado; no entanto, durante o período de stand-by, o circulador entra em funcionamento e a outra fonte térmica irá parar.

No modo "Hot water", a válvula de 3 vias muda para o depósito de água sanitária, o circulador da bomba de calor permanece parado, mas a outra fonte térmica começa a funcionar.

Na modalidade "**Heat + Hot water**", a outra fonte térmica funciona apenas para aquecimento ambiente e a resistência elétrica funciona para o aquecimento do depósito de água sanitária. Neste caso, a válvula de 2 vias é controlada com base na configuração do painel de controlo, e a válvula de 3 vias está sempre na posição aquecimento. Durante o funcionamento do aquecimento, o circulador da bomba de calor está parado; iniciando o seu funcionamento durante o status de stand-by.

#### Lógica 2

1. O setpoint da outra fonte térmica deve ser igual ao "**WOT-Heat**" (temperatura da água de saída) e ambos menores que 60°C no modo "**Heat**" (aquecimento) e no modo "**Heat + hot water**" (aquecimento + AQS); O setpoint deve menor, situando-se entre "**T-water tank**" (temperatura AQS) + 5 ° C e 60 ° C no modo "**Hot water**" (água quente sanitária).

2. O circulador para as outras fontes térmicas deve estar sempre em funcionamento no modo "Heat".

3. No modo "**Heat**", a válvula de 2 vias será controlada com base na configuração do painel de controlo. Durante o funcionamento em aquecimento da outra fonte de calor, o circulador da bomba de calor permanece parado; no entanto, durante o período de stand-by, o circulador entra em funcionamento e a outra fonte térmica irá parar.

No modo "Hot water", a válvula de 3 vias muda para o depósito de água sanitária, o circulador da bomba de calor permanece parado, mas a outra fonte térmica começa a funcionar.

Na modalidade "Heat + Hot water" (o aquecimento tem prioridade), a outra fonte térmica funciona apenas para aquecimento ambiente e a resistência elétrica funciona para o aquecimento do depósito de água sanitária. Neste caso, a válvula de 2 vias é controlada com base na configuração do painel de controlo, e a válvula de 3 vias está sempre na posição aquecimento. Durante o funcionamento do aquecimento, o circulador da bomba de calor está parado; iniciando o seu funcionamento durante o status de stand-by.

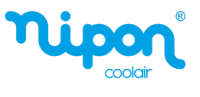

Na modalidade "Heat + Hot water" (a AQS tem prioridade), a outra fonte térmica funciona para aquecimento ambiente e aquecimento de água sanitária (AQS). A outra fonte térmica irá trabalhar primeiro para AQS e só depois de atingir a temperatura "T-water tank" é que comuta para o aquecimento ambiente.

#### Lógica 3

A bomba de calor só enviará um sinal para a outra fonte térmica, mas toda a lógica de controlo deve ser "**stand alone**" (autónoma).

| Configuração outra fonte térmica |            |                     |             |                |                                                           |  |
|----------------------------------|------------|---------------------|-------------|----------------|-----------------------------------------------------------|--|
| No.                              | Тіро       | Modo                | Observações |                | Acessórios necessários                                    |  |
|                                  |            | Heat                | /           | Disponível     | RT5 Sonda de temperatura                                  |  |
|                                  | Monobloco  | Hot water           | /           | Disponível     | Válvula de 3 vias, sonda de AQS                           |  |
|                                  |            | Heat + Hot          | 1           | Diamanéusi     | Válvula de 3 vias, RT5 Sonda de temperatura,              |  |
|                                  |            | water               | /           | Disponivei     | sonda de AQS                                              |  |
|                                  | Split      | Heat                | /           | Disponível     | RT5 Sonda de temperatura                                  |  |
| ) gica                           |            | Hot water           | /           | Disponível     | Válvula de 3 vias, sonda de AQS                           |  |
| 1                                |            | Heat + Hot<br>water | /           | Disponível     | Válvula de 3 vias, RT5 Sonda de temperatura, sonda de AQS |  |
|                                  |            | Heat                | /           | Disponível     | RT5 Sonda de temperatura                                  |  |
|                                  | Split com  | Hot water           | /           | Não disponível | /                                                         |  |
|                                  | Acumulador | Heat + Hot<br>water | /           | Disponível     | RT5 Sonda de temperatura, sonda de AQS                    |  |

Heat – Aquecimento, Hot water – Águas Quentes Sanitárias (AQS)

#### Outra fonte térmica

| No.     | Tipo                    | Modo                | 0                           | bservação      | Acessórios necessários                                       |
|---------|-------------------------|---------------------|-----------------------------|----------------|--------------------------------------------------------------|
|         |                         | Heat                | /                           | Disponível     | RT5 Sonda de temperatura                                     |
|         | Monobloco               | Hot water           | /                           | Disponível     | Válvula de 3 vias, sonda de AQS                              |
|         |                         | Heat + Hot<br>water | /                           | Disponível     | Válvula de 3 vias, RT5 Sonda de temperatura,<br>sonda de AQS |
|         |                         | Heat                | /                           | Disponível     | RT5 Sonda de temperatura                                     |
| 5       | Split                   | Hot water           | /                           | Disponível     | Válvula de 3 vias, sonda de AQS                              |
| ógica 2 | Opin                    | Heat + Hot<br>water | /                           | Disponível     | Válvula de 3 vias, RT5 Sonda de temperatura, sonda de AQS    |
| 2       |                         | Heat                | /                           | Disponível     | RT5 Sonda de temperatura                                     |
|         |                         | Hot water           | /                           | Não disponível | /                                                            |
|         | Split com<br>acumulador | Heat + Hot<br>water | Prioridade =<br>Aquecimento | Disponível     | RT5 Sonda de temperatura                                     |
|         |                         |                     | Prioridade =<br>AQS         | Não disponível | /                                                            |
|         | Monobloco               | Heat                | /                           | Disponível     | /                                                            |
|         |                         | Hot water           | /                           | Disponível     | /                                                            |
|         |                         | Heat + Hot<br>water | /                           | Disponível     | /                                                            |
|         |                         | Heat                | /                           | Disponível     | /                                                            |
| Lό      | Split                   | Hot water           | /                           | Disponível     | 1                                                            |
| yica 3  |                         | Heat + Hot<br>water | /                           | Disponível     | /                                                            |
|         |                         | Heat                | /                           | Disponível     | /                                                            |
|         | Split com               | Hot water           | /                           | Disponível     | /                                                            |
|         | acumulador              | Heat + Hot<br>water | /                           | Disponível     | /                                                            |

Heat – Aquecimento, Hot water – Águas Quentes Sanitárias (AQS)

### 2.5.7 Resistência Elétrica Opcional

[Instruções de operação]

1. Na página de configuração dos parâmetros de comissionamento, pressionando em "**Optional E-Heater**" (resistência elétrica opcional), o painel de controlo avança para a página de configuração correspondente.

2. Na página de configuração "Optional E-Heater", pode ser definido como "1", "2" ou "Off".

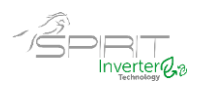

3 -Esta configuração é usada para comparar com a temperatura ambiente exterior. Diferentes resultados de comparação definem diferentes estados de funcionamento da resistência elétrica opcional.

| 5      | <b>Optional E-Heater</b> |  |
|--------|--------------------------|--|
| Optior | nal E-Heater: 1          |  |
| T-Ehea | ater:-15°C               |  |
| Logic: | 1                        |  |
|        |                          |  |
|        |                          |  |

#### [Notas]

- Esta configuração será memorizada em caso de falha de energia.
- A função "Other termal" (outra fonte térmica) e "Optional E-heater" não podem ser ativadas em simultâneo.
- Existem duas lógicas de funcionamento para a função resistência elétrica opcional.

Lógica 1: a bomba de calor e a resistência elétrica opcional não podem funcionar em simultâneo. Lógica 2: a bomba de calor e a resistência elétrica opcional podem funcionar em simultâneo quando a temperatura

ambiente for inferior ao "T-Eheater" (temperatura exterior de referência).

• A resistência elétrica opcional e a resistência elétrica depósito de água sanitária não ligam em simultâneo.

#### 2.5.8 Comando Remoto

[Instruções de operação]

Na página de configuração dos parâmetros de comissionamento, pressionando em "**Remote Sensor**" (comando remoto), o painel de controlo avança para a página de configuração correspondente, onde pode ser definido como

"With" (com) ou "Without" (sem).

[Notas]

• Esta configuração será memorizada em caso de falha de energia.

• Apenas quando "**Remote sensor**" está definido para "**With**" (com), o "**Ctrl. State**" (controlo temperatura) pode ser definido como "**T-room**" (temperatura ambiente).

#### 2.5.9 Air Removal

[Instruções de operação]

Na página de configuração dos parâmetros de comissionamento, pressionando em "Air removal", o painel de controlo avança para a página de configuração correspondente, onde pode ser definido como "On" ou "Off".

| Air re  | emoval |
|---------|--------|
| Off     |        |
| O Air   |        |
| O Water | tank   |
|         |        |
| ОК      | Cancel |

[Notas]

• Esta configuração será memorizada em caso de falha de energia.

• Esta configuração só pode ser feita quando a unidade está desligada. E quando está definido como "**On**", a unidade não pode ser ligada.

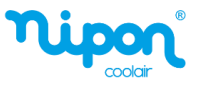

#### 2.5.10. Comissionamento de piso radiante

[Instruções de operação]

1. Na página de configuração dos parâmetros de comissionamento, tocando em "Floor debug" (comissionamento de piso), o painel de controle avança para a página de configuração correspondente.

| 5                  | Start |
|--------------------|-------|
| Floor debug: Off   |       |
| Segments:1         |       |
| Period 1 temp:25°C |       |
| Segment time:0 H   |       |
| △T of segment:5°C  |       |

2. Na página de configuração, "Floor debug", "Segments", "Period 1 temp", "Segment time" e "ΔT of segments" podem ser definidos.

| No. | Descrição                                    | Nome do parâmetro | Valores                      | Padrão             | Precisão |
|-----|----------------------------------------------|-------------------|------------------------------|--------------------|----------|
| 1   | Comissionamento de piso                      | Floor debug       | On / Off                     | Off                | /        |
| 2   | Quantidade de segmentos                      | Segments          | 1 ~ 10                       | 1                  | 1        |
| 3   | Temperatura do primeiro<br>periodo           | Period 1 temp     | 25 ~ 35 ° C /<br>77 ~ 95 ° F | 25 ° C /<br>77 ° F | 1 ° C    |
| 4   | Duração de cada segmento                     | Segments time     | 12 ~ 72 horas                | 0                  | 12 horas |
| 5   | Diferença de temperatura de<br>cada segmento | ΔT of segment     | 2 ~ 10 ° C /<br>36 ~ 50 ° F  | 5 ° C /<br>41 ° F  | 1 ° C    |

3.Quando esta configuração for concluída, ao pressionar em "**Start**" (iniciar) esta configuração será guardada e começará a funcionar, e ao pressionar "**Stop**" (parar) a função será interrompida.

[Notas]

• Esta função pode ser ativada apenas quando a unidade está desligada. Quando terminar e mantendo a unidade em "**On**", uma janela aparece no visor com o texto "**Please, turn off the system first**" (Por favor, desligue o sistema primeiro!".

• Quando esta função for ativada, a operação "On / Off" será desativada. Ao pressionar On / Off, uma janela de texto informa "Please, disable the floor debug!" (Por favor, desative o comissionamento de piso!".

• Quando a função Comissionamento de Piso for ativada; Programa Semanal, Programa Horário, Temporizado de Temperatura e Modo Predefinido, serão desativados.

• Modo de Emergência, Desinfeção, Modo de Férias, Descongelação Manual, Modo Forçado e Recuperação de Refrigeração não podem ser ativados ao mesmo tempo com a função Comissionamento de Piso. Caso contrário, uma janela aparecerá com o texto "Please disable the floor debug!" (Por favor desative o comissionamento de piso!).

• Em caso de falha de energia, a função "Floor debug" volta para "Off" e o tempo de execução é colocado a zero.

• Quando a função "Floor debug" for ativada, "T-floor debug" (temperatura do piso) e "Debug time" (tempo de comissionamento) podem ser visualizados.

• Quando a função "Floor debug" foi ativada e funciona normalmente; o ícone correspondente será exibido na parte superior da página do menu.

• Antes de ativar "Floor debug", certifique-se de que o "Segment time" de cada segmento não seja zero. Em caso afirmativo, uma janela aparecerá, com o texto "Segment time wrong!" (tempo do segmento errado). Neste caso, o comissionamento de piso pode ser ativado somente quando o tempo do segmento for alterado.

# 2.5.11 Descongelamento Manual

[Instruções de operação]

Na página de configuração dos parâmetros de comissionamento, ao pressionar em "Manual defrost" (descongelamento manual), o painel de controlo avança para a página de configuração correspondente.

[Notas]

27

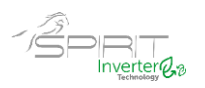

Esta configuração não será memorizada em caso de falha de energia.

• Esta configuração só pode ser definida quando a unidade está desligada. Quando esta função for ativada, a operação "**ON**" não é permitida.

• O descongelamento será interrompido quando a temperatura chegar a 20 °C ou a duração da descongelação for igual a 10 minutos.

#### 2.5.12. Modo Forçado

[Instruções de operação]

1. Na página de configuração dos parâmetros de comissionamento, ao pressionar em "Force mode" (modo forçado), o painel de controle avança para a página de configuração correspondente.

2. Na página de configuração do "Force mode", pode definir as seguintes operações "Force-cool" (arrefecimento forçado), "Force-heat" (aquecimento forçado) e "Off". Quando está definido para "Force-cool" ou "Force-heat", o painel de controlo regressa para a página do menu e reage a qualquer toque no display com uma caixa de texto dizendo "The force mode is running!" (o modo forçado está em execução), exceto a operação ON / OFF que neste caso ao tocar o modo forçado será encerrado.

[Notas]

• Esta função é permitida apenas quando a unidade acabou de ser alimentada e não está ligada. Para as unidades que já foram colocadas em funcionamento, esta função não está disponível, dando o alerta "Wrong operation!" (operação errada).

• Esta função não será memorizada em caso de falha de energia.

#### 2.5.13. Controlo de Porta

[Instruções de operação]

Na página de configuração dos parâmetros de comissionamento, ao pressionar em "Gate-Ctrl." (controlo de porta), o painel de controlo avança para a página de configuração correspondente.

[Notas]

• Quando a função "Gate-Ctrl." for ativada; o controlador detetará o estado do cartão. Quando o cartão for inserido, a unidade funcionará normalmente. Quando o cartão for retirado, o controlador desliga a unidade imediatamente e volta para a página inicial. Nesse caso, todas as operações de toque ficam indisponíveis e uma caixa de texto aparecerá. A unidade suspende a operação normal até que o cartão seja inserido de volta, ficando a opção ON / OFF do painel de controlo disponível até que o cartão seja retirado.

• Esta configuração será memorizada em caso de falha de energia.

#### 2.5.14. Limite de corrente / Limite de potência

[Instruções de operação]

1. Na página de configuração dos parâmetros de comissionamento pressione em "C/P Limite" e aceda às seguintes opções "Off", "Current limit" (limite de corrente) ou "Power limit" (limite de potência).

2. Quando definido como "Off", o limite de corrente e o limite de potência não podem ser definidos. Quando está definido para "Current limit" ou "Power limit", deverá ser definido o valor limite no campo "Value" (valor).

3.Depois disso, esta configuração será guardada pressionando no ícone "Save".

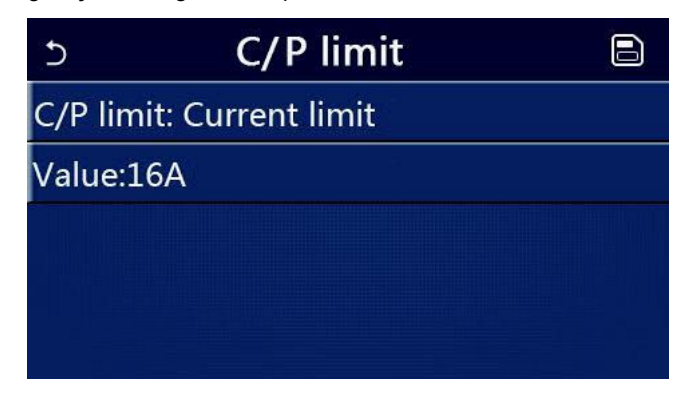

[Notas]

• Esta configuração será memorizada em caso de falha de energia.

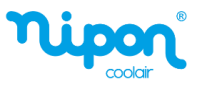

#### 2.5.15. Endereçamento

#### [Instruções de operação]

Na página de configuração do parâmetro de comissionamento, tocando em "**Address**" (endereço), pode ser definido o endereço.

[Notas]

- Permite definir o endereço do painel de controlo a ser integrado ao sistema de controlo centralizado.
- Esta configuração será memorizada em caso de falha de energia.
- O intervalo de configuração é 1 ~ 125 e 127 ~ 253.
- O endereço padrão é 1 na primeira inicialização.

#### 2.5.16. Recuperação de Refrigerante

[Instruções de operação]

Na página de configuração dos parâmetros de comissionamento, tocando em "**Refri. recovery**", acede à página de recuperação de refrigerante.

Quando a função "**Refri. recovery**" estiver definida como "**On**", o painel de controlo voltará para a página inicial. Nesse momento qualquer operação de toque no display, exceto ON / OFF, estará indisponível, com uma caixa de texto com a informação "**The refrigerante recovery is running!**" (A recuperação de refrigerante está em execução!) Ao tocar em ON / OFF, a recuperação do refrigerante será encerrada.

[Notas]

• Esta função é permitida apenas quando a unidade acabou de ser alimentada e não está ligada. Para as unidades que já foram colocadas em funcionamento, esta função não está disponível, dando o alerta "Wrong operation!" (operação errada).

• Esta função não será memorizada em caso de falha de energia.

#### 2.5.17. Lógica de Controlo do Aquecimento do Depósito de Água

[Instruções de operação]

Na página de configuração do parâmetro de comissionamento, ao pressionar em "**Tank heater**" (aquecimento do depósito de AQS), avança para a página de configuração da lógica de controlo do depósito de água.

[Notas]

- "Reserved" será exibido quando o depósito de água não estiver disponível.
- Esta configuração só pode ser feita quando a unidade está desligada.
- Esta função pode ser memorizada em caso de falha de energia.

• Lógica 1: NUNCA permite que o Compressor da Unidade e a Resistência Elétrica do depósito de água ou a Resistência Elétrica Opcional funcionem em simultâneo.

Lógica 2: Durante o modo de Aquecimento / Arrefecimento + AQS (prioridade às AQS) Tset ≥ THPmax + ΔThot water +2, quando a temperatura do depósito de água atinge THPmax, a resistência elétrica do depósito de água será ligada e começará a fazer água quente, ao mesmo tempo, o compressor passa para o modo de Aquecimento / Arrefecimento, a resistência do depósito de água e o Compressor da unidade funcionam em simultâneo.

#### 2.5.18 Memória de Controlo de Porta

[Instruções de operação]

Na página de configuração do parâmetro de comissionamento, ao pressionar em "Gate-Ctrl Memory" (memória do controlo de porta), avança para a página de configuração.

[Notas]

- Quando ativado, "Gate-Ctr" será memorizado em caso de falha de energia.
- Quando está desativado, "Gate-Ctr" não será memorizado em caso de falha de energia.

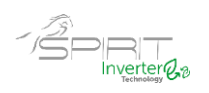

#### 2.5.19. Parâmetros de Comissionamento

[Instruções de operação]

Na página de configuração do parâmetro de comissionamento, pressionando em "**PARAM.**" (parâmetros de comissionamento), acede às páginas conforme mostrado abaixo.

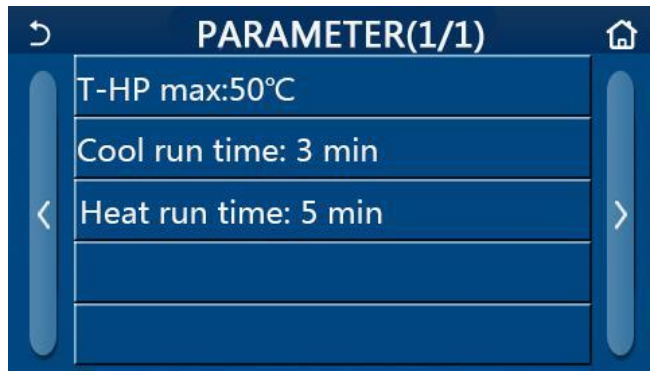

Página de Parâmetros de Comissionamento

Nesta página, selecione a opção desejada e vá para a página correspondente.

Depois disso, ao pressionar "**OK**", esta configuração será guardada e a unidade irá funcionar com base nesta configuração; ou pressionando "**Cancel**", esta configuração não será guardada e encerra a configuração.

| -   |                                            |               |                                 |               |                                                                                   |                                                                                                    |            |
|-----|--------------------------------------------|---------------|---------------------------------|---------------|-----------------------------------------------------------------------------------|----------------------------------------------------------------------------------------------------|------------|
| No. | Descrição                                  | Display       | Gama de Regulação Valor Fábrica |               | Gama de Regulação                                                                 |                                                                                                    | Observação |
| 1   | Temperatura<br>máxima da<br>Bomba de calor | T-HP max      | 40 ~ 55°C                       | 104 ~ 131 ° F | 50°C / 122 ° F                                                                    |                                                                                                    |            |
| 2   | Tempo<br>funcionamento                     | Cool run      | 1 ~ 10min                       |               | 3min<br>[Válvula de 2 vias<br>desligada]                                          | Quando " <b>Cool run time</b> " expirar<br>e o diferencial de temperatura                                                          |            |
|     | arrefecimento                              | cimento       |                                 |               | 5min<br>[Válvula de 2 vias<br>ligada]                                             | se manter na zona de stand-by,<br>a unidade irá parar.                                                                             |            |
| 3   | Tempo de<br>funcionamento<br>aquecimento   | Heat run time | 1 ~ 1                           | Omin          | 3min<br>[Válvula de 2 vias<br>desligada]<br>5min<br>[Válvula de 2 vias<br>licada] | Quando " <b>Heat run time</b> " expira e o<br>deferencial de temperatura se<br>manter na zona de stand-by, a<br>unidade irá parar. |            |

[Notas]

• Para parâmetros com padrões diferentes em condições diferentes, uma vez que a condição atual muda, o padrão correspondente também muda.

• Todos os parâmetros nesta página serão memorizados em caso de falha de energia.

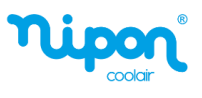

# 2.6 Configuração Geral

[Instruções de operação]

1.Na página do menu, ao pressionar em "GENERAL", o painel de controlo irá para a página de configuração, conforme mostrado na figura abaixo, onde é possível definir "Temp.unit" (unidade de temperatura), "On / off memory" (memória on/off), "Beeper" (avisador), "Back light" (retroiluminação), "Time & Date" (hora e data) e "Language" (língua).

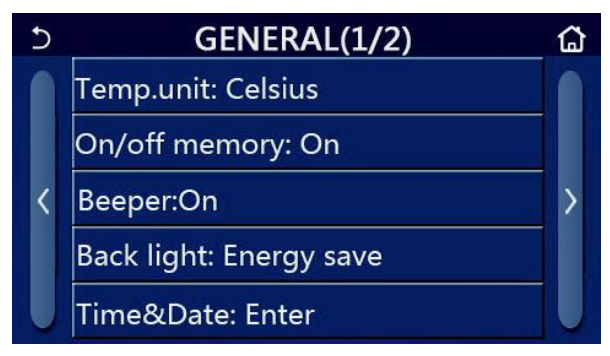

#### Página de configuração geral Configurações Gerais

| No. | Display       | Valores                                               | Ref. Fábrica | Observações                                                                                                    |
|-----|---------------|-------------------------------------------------------|--------------|----------------------------------------------------------------------------------------------------|
| 1   | Temp. unit    | °C / °F                                               | °C           | /                                                                                                    |
| 2   | Memory On/Off | ON/OFF                                                | ON           | /                                                                                                    |
| 3   | Beeper        | ON/OFF                                                | ON           | /                                                                                                    |
| 4   | Back light    | Lighter (aceso) /Energy save<br>(economia de energia) | Energy save  | " <b>Lighter</b> " retroiluminação sempre ligada<br>" <b>Energy save</b> "": o display desliga-se após 5<br>minutos, de inatividade, reativando-se após<br>nova interação. |
| 5   | Time&Data     | Enter                                                 | /            | /                                                                                                    |
| 6   | Language      | Italiano / English / Español                          | English      | /                                                                                                    |
| 7   | Wi-fi         | ON/OFF                                                | ON           | /                                                                                                    |

#### 2.6.1 Configuração do Relógio

[Instruções de operação]

1. Na página de configuração "GENERAL", ao pressionar em "Time&Data" "hora e data" avança para a página

de configuração conforme mostrado na figura abaixo.

| 5 |      | Time&Date |      |       |    |  |  |  |
|---|------|-----------|------|-------|----|--|--|--|
|   |      | 2017-1    | 2-30 | 13:36 |    |  |  |  |
|   | 2015 | 10        | 28   | 11    | 34 |  |  |  |
|   | 2016 | 11        | 29   | 12    | 35 |  |  |  |
|   | 2017 | 12        | 30   | 13    | 36 |  |  |  |
|   | 2018 | 01        | 31   | 14    | 37 |  |  |  |
|   | 2019 | 02        | 01   | 15    | 38 |  |  |  |

#### Página de tempo e dados

O diretamente no visor pode alterar o valor da data e hora. Em seguida, ao pressionar no ícone "Save" (guardar), essa configuração será guardada e exibida no ecrã; enquanto ao pressionar no ícone "Back" (voltar), sai da configuração e o painel de controlo volta para a página de configuração "GENERAL".

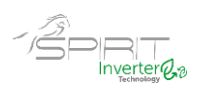

| 5 |      | Time&Date |      |       |    |  |  |  |
|---|------|-----------|------|-------|----|--|--|--|
|   |      | 2017-1    | 2-30 | 13:36 |    |  |  |  |
|   | 2015 | 10        | 28   | 11    | 34 |  |  |  |
|   | 2016 | 11        | 29   | 12    | 35 |  |  |  |
|   | 2017 | 12        | 30   | 13    | 36 |  |  |  |
|   | 2018 | 01        | 31   | 14    | 37 |  |  |  |
|   | 2019 | 02        | 01   | 15    | 38 |  |  |  |

Página da data e hora

# 3. Controlo Inteligente

Conforme mostrado na figura abaixo, está disponível a operação do controlo remoto através de um smartphone.

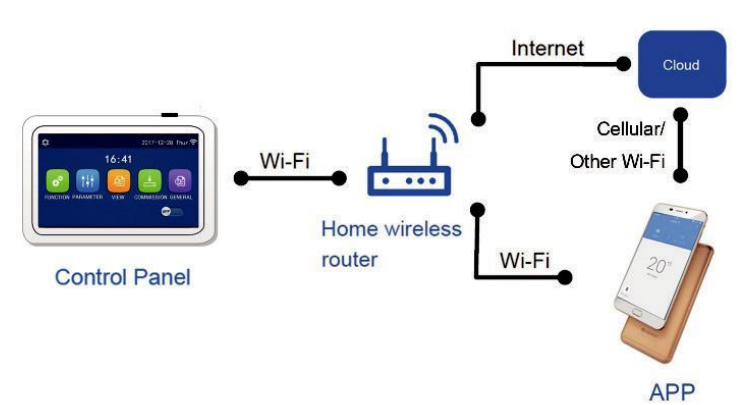

[Notas]:

• Certifique-se de que o smartphone ou tablet adota o sistema operacional Android ou IOS. Para versão detalhada, consulte a APP.

• Os dispositivos podem ser conectados e controlados apenas nos modos Wi-Fi e hotspot 4G.

• A interface de operação do software é universal e suas funções de controlo podem não corresponder totalmente à unidade. A interface de operação do software pode variar junto com a atualização da APP ou sistema operacional diferente.

# 3.1 Instalação Wi-Fi + APP

[Instruções de operação]

1. Digitalize o seguinte código QR com seu smartphone para baixar e instalar a EWPE APP diretamente.

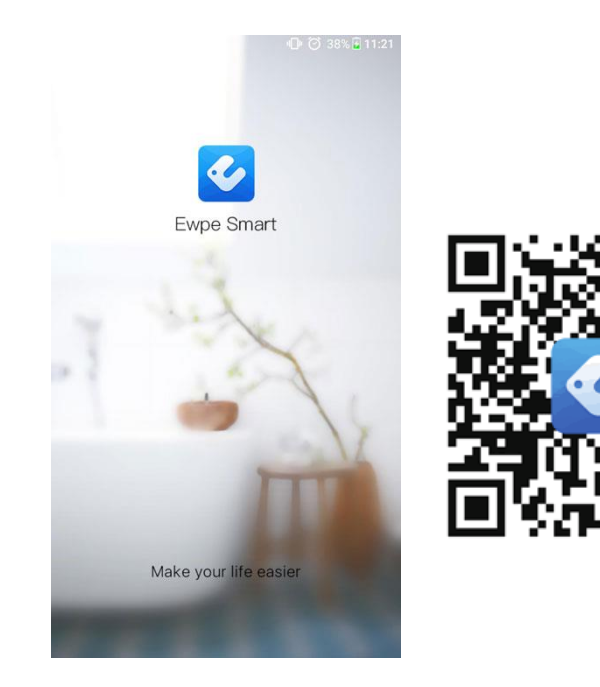

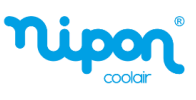

2. Abra o EWPE APP e clique em "Sign up" (registo) para registrar.

|                                                                       | K Sign up                                                                                      |
|-----------------------------------------------------------------------|------------------------------------------------------------------------------------------------|
| Create Family For Unified Manageme                                    | Europe                                                                                         |
| •                                                                     | Usemame                                                                                        |
| Motifs home  Home in Hong Kong                                        | Please enter your email                                                                        |
|                                                                       | Please enter password                                                                          |
|                                                                       | Please enter the password again                                                                |
|                                                                       | Sign up                                                                                        |
|                                                                       | I have read and agree Ewpe Smart App<br>User Registration Agreement and Ewpe<br>Privacy Policy |
| Invite family member to control the<br>appliances in different family | or <b>f</b>                                                                                    |

3.Além do registo, também poderá entrar na página inicial e clicar na imagem do perfil no canto superior esquerdo para fazer login.

| My home              | +      | <            | Sign in | Sign up      |
|----------------------|--------|--------------|---------|--------------|
| Group control        |        | 10           |         |              |
| Home                 | ( Away | Username/Ema | 1       |              |
| Accessory management |        | Password     |         | the state    |
| Uirtual air con      |        | Region       |         | >            |
| * 0                  |        |              |         |              |
|                      |        |              | Sign in |              |
| 16°0                 |        |              | For     | rat password |
| U Land               |        |              | FU      | yot password |
| - 77. B              |        | or           |         |              |
| - +                  |        | (f)          |         |              |
|                      |        |              |         |              |
|                      |        |              |         |              |
|                      |        |              |         |              |
|                      |        |              |         |              |
|                      |        |              |         |              |
|                      |        |              |         |              |

| <           | Sign in | Sign up       |
|-------------|---------|---------------|
| Jsername/En | nail    |               |
| Password    |         | and a         |
| Region      |         | >             |
|             | Sign in |               |
|             | For     | rgot password |
| or          |         |               |
| f           |         |               |
|             |         |               |
|             |         |               |
|             |         |               |
|             |         |               |
|             |         |               |
|             |         |               |

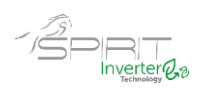

4. Clique em "+" no canto superior direito da página inicial para adicionar o dispositivo.

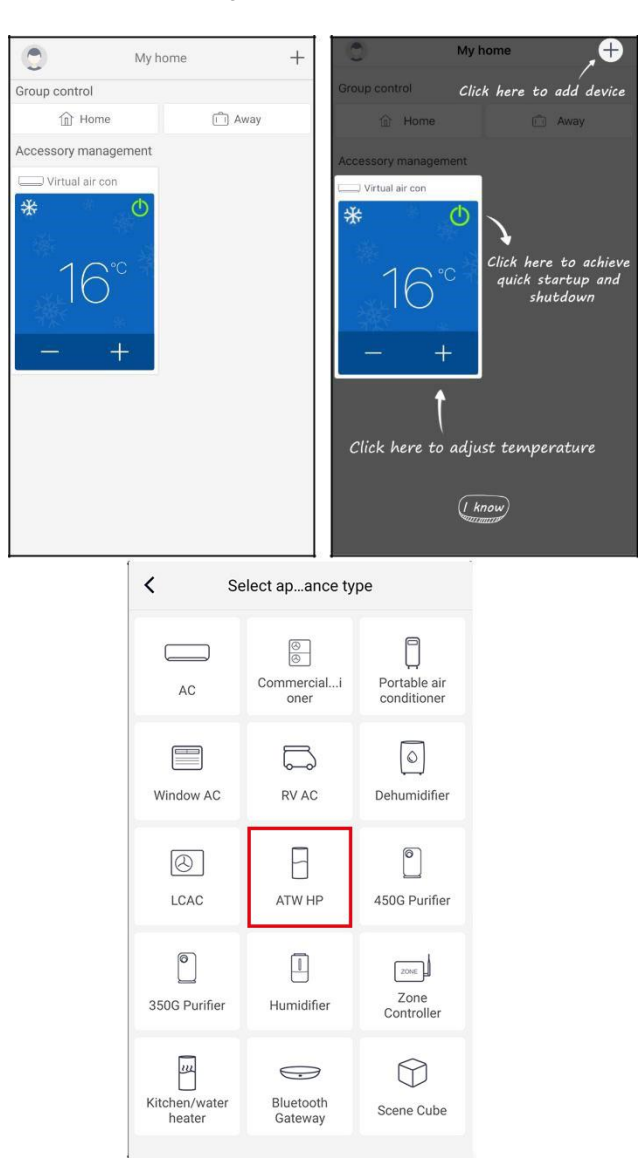

Após selecionar "ATW HP", a interface do APP fornecerá as instruções de operação relevantes.

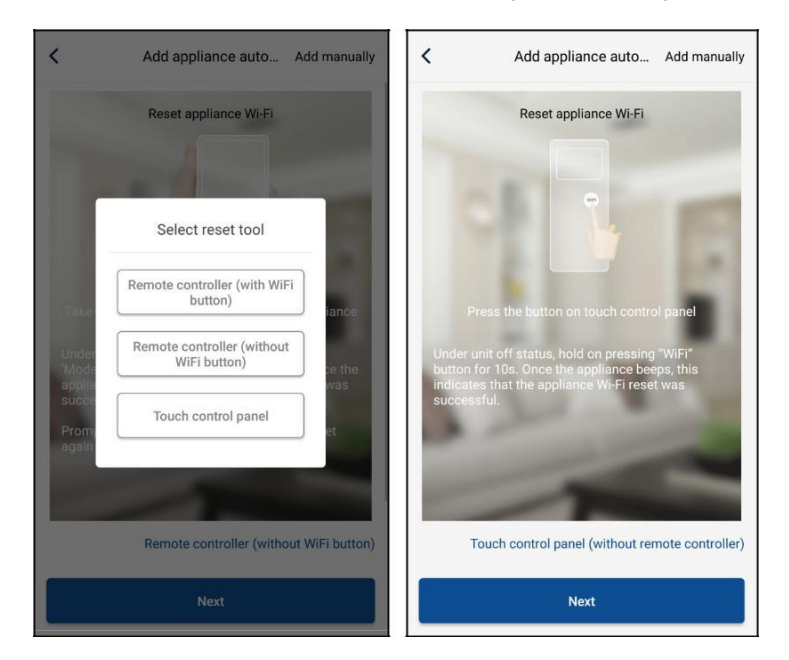

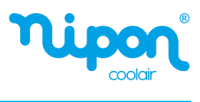

| <                           | Add appliance auto Add manually                                                                                                    | Confirm home Wi-Fi                                                   |
|-----------------------------|----------------------------------------------------------------------------------------------------|----------------------------------------------------------------------|
|                             | Reset appliance WI-Fi                                                                                                    | Please select your home wireless router(5GHz Wi-Fi is not supported) |
|                             | 1                                                                                                    |                                                                      |
|                             |                                                                                                    | WiFi password                                                        |
|                             | With<br>Mode                                                                                                    | Memorize the passwor                                                 |
|                             | he remote controller and fix at the appliance                                                                                      | Search device                                                        |
| Under<br>'Mode'-<br>appliar | emote controller off status, press<br>+ WIFI' combination buttons for 1s. Once the<br>ice beeps, this indicates that the reset was |                                                                      |
| Succes                      | sful.<br>It configure within 2min after recet: recet                                                                               |                                                                      |
| again i                     | f configuration isn't done within 2min                                                                                             |                                                                      |
|                             | -                                                                                                    |                                                                      |
| -                           |                                                                                                    |                                                                      |
|                             | Remote controller (with WiFi button)                                                                                               |                                                                      |
|                             | Remote controller (with WIFi button)                                                                                               |                                                                      |

Reinicialize o equipamento (consulte as instruções de operação da APP) e clique em "**Next**" (avançar) para adicionar os equipamentos automaticamente (a senha do Wi-Fi deve ser inserida). Ou depois de configurar e energizar o equipamento, clique em "**Add appliance manually**" (adicionar equipamento manualmente) no canto superior direito para selecionar a rede sem fio para controlar o dispositivo. Em seguida, confirme o Wi-Fi local e realize a configuração.

| <                    | Confirm home Wi-Fi                                     | <           | Add appliance manually                   |
|----------------------|--------------------------------------------------------|-------------|------------------------------------------|
| Please s<br>not supp | select your home wireless router(5GHz Wi-Fi is ported) | Select wire | eless network for controlling the device |
| 🔶 Xiac               | pmi_3829                                               | WiFi na     | Choose other Wi-Fi                       |
| • WiF                | password 😽                                             |             | Next                                     |
|                      | Memorize the password                                  |             |                                          |
|                      | Search device                                          |             |                                          |
|                      |                                                        |             |                                          |
|                      |                                                        |             |                                          |
|                      |                                                        |             |                                          |
|                      |                                                        |             |                                          |
|                      |                                                        |             |                                          |
|                      |                                                        |             |                                          |

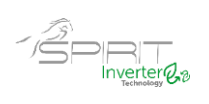

Após reiniciar o equipamento e preencher as informações corretas, pesquise o equipamento e faça a configuração.

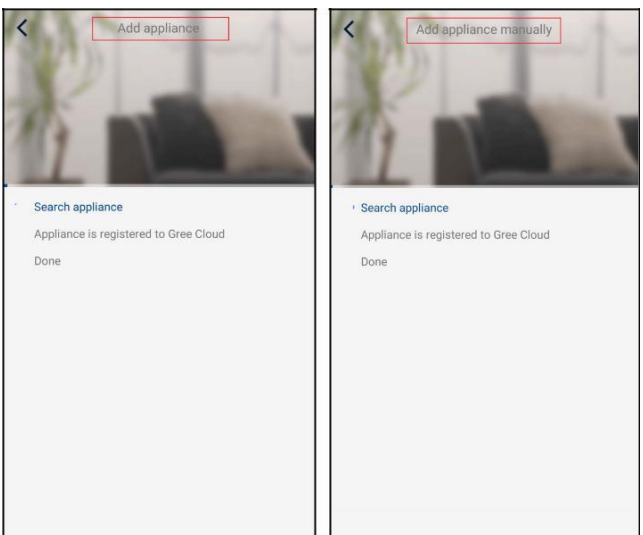

# 3.2 Configuração das funções principais

1. Defina o modo e a temperatura.

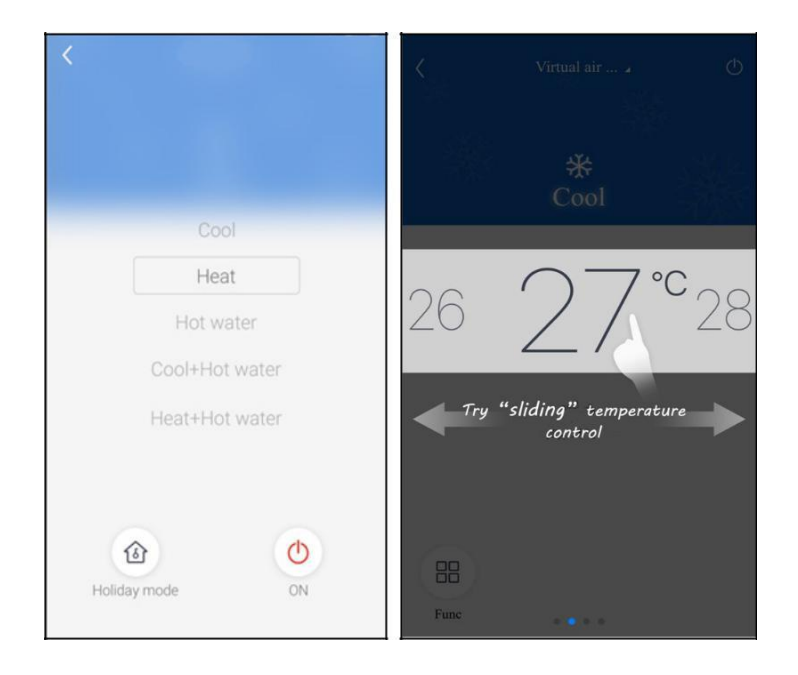

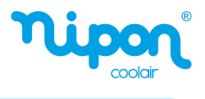

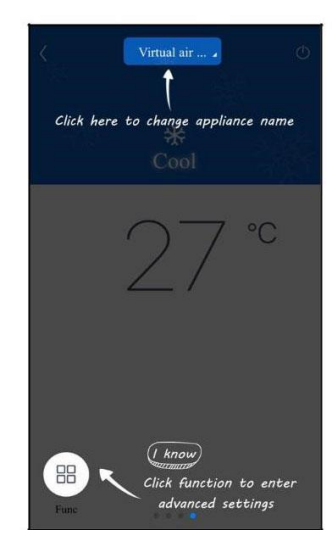

2.Clique em "Func" no canto inferior esquerdo da APP para inserir as configurações avançadas do equipamento.

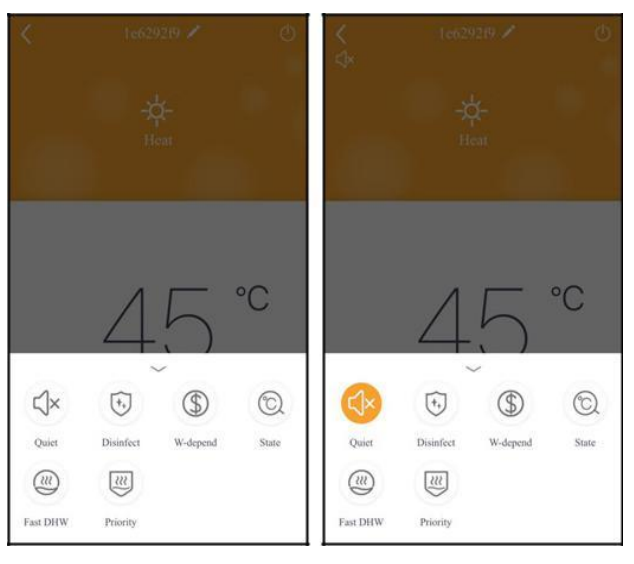

# 3.3 Configuração de Outras Funções

Clique na imagem do perfil no canto superior esquerdo da página inicial e defina cada função no menu a seguir.

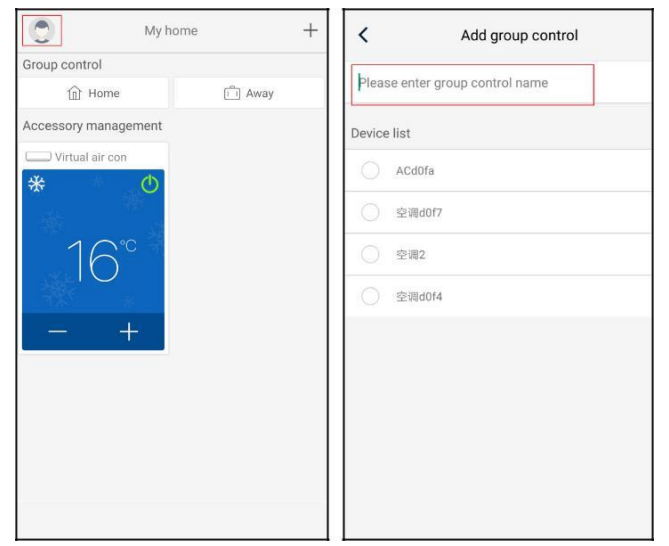

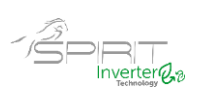

# 3.3.1 Gestão Doméstica

Clique em "Home management" (gestão doméstica) para criar ou administrar uma habitação. Você também pode adicionar membros da família de acordo com a conta registada.

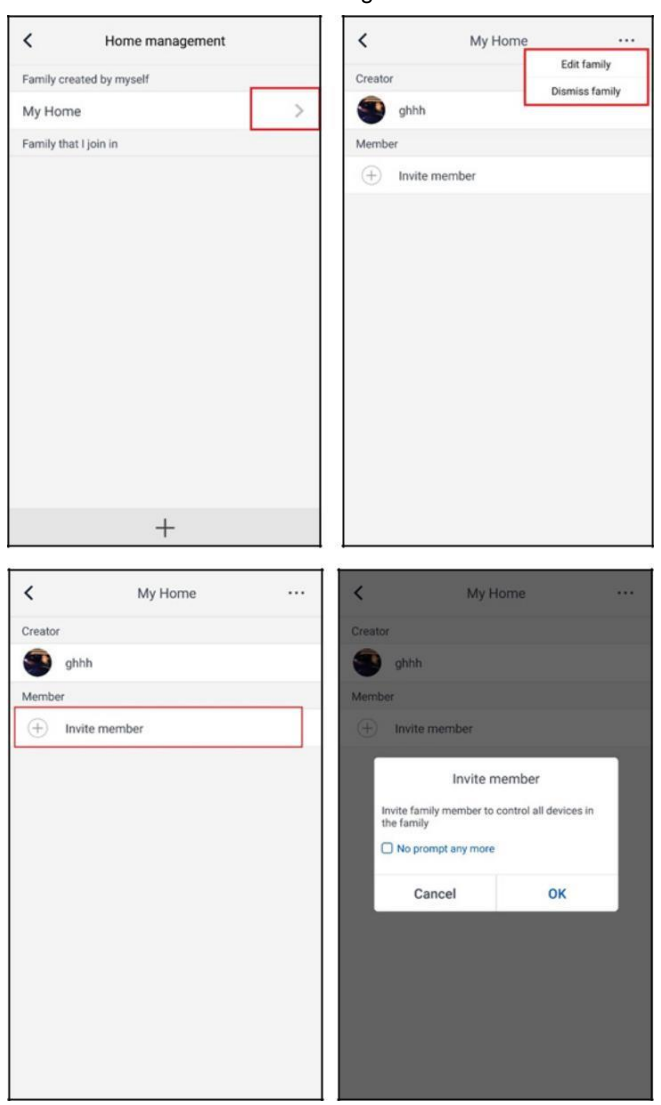

# 3.3.2 Ajuda

Clique em "Help" (ajuda) e veja as instruções de operação da APP.

| <                | Help                                      |        | <                | Help                    |        |
|------------------|-------------------------------------------|--------|------------------|-------------------------|--------|
| Account          | Appliance                                 | Others | Account          | Appliance               | Others |
| How to add appl  | w to add appliance > How to add appliance |        | >                |                         |        |
| Why "Disconnect  | ted" is shown                             | >      | Why "Disconnect  | ted" is shown           | >      |
| Why long distand | ce control can not work                   | >      | Why long distant | ce control can not work | >      |
|                  |                                           |        |                  |                         |        |
|                  |                                           |        |                  |                         |        |
|                  |                                           |        |                  |                         |        |

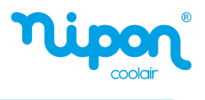

### 3.3.3 Feedback

Clique em "Feedback" para enviar um report ao fabricante.

| K Feedback                                                                      |
|---------------------------------------------------------------------------------|
| Feedback Please input your feedback with no more than 1200 characters in length |
| Submit                                                                          |

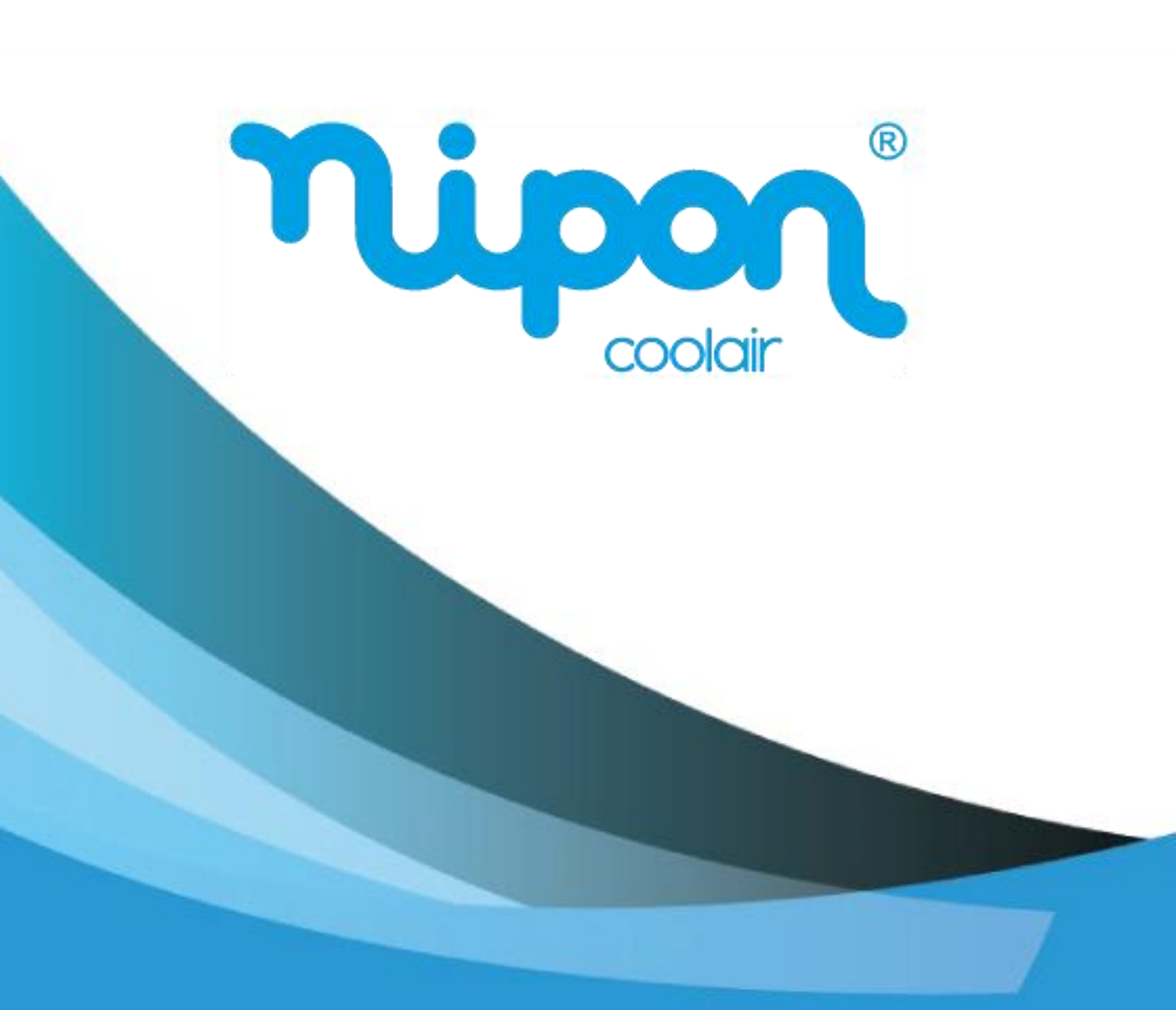

NIPON COOLAIR www.nipon-coolair.com